# LindQST plugin for Revit and MagiCAD for Revit User guide

02/05/2025

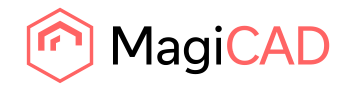

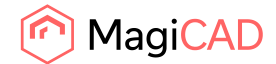

## Content

| 1     | GENERAL                       | 3    |
|-------|-------------------------------|------|
| 1.1   | How to install plugin         | 3    |
| 1.1.1 | Required third-party software | 3    |
| 1.1.2 | Installation                  | 3    |
| 2     | STARTING THE PROGRAM          | 4    |
| 3     | HOW TO USE THE PLUGIN         | 5    |
| 3.1   | LindQST Selection tool        | 5    |
| 3.2   | LindQST for silencers         | 8    |
| 3.3   | LindQST for dampers           | . 13 |
| 3.4   | Link to LindQST project       | . 16 |
| 3.5   | Upload spaces                 | . 17 |
| 3.6   | Import products to spaces     | . 23 |
| 3.7   | Open rooms                    | . 25 |

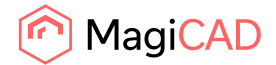

## 1 General

This document contains instructions on using LindQST plugin for Revit and MagiCAD for Revit. The purpose of the plugin is to integrate selection- and indoor climate designer tool LindQST into Revit and MagiCAD for Revit. It allows user to find and insert Lindab airborne, waterborne, silencer and damper products into Revit project. In addition, plugin integrates LindQST indoor climate designer features into Revits MEP spaces allowing users to design the air distribution in rooms.

#### **1.1 How to install plugin**

#### 1.1.1 Required third-party software

LindQST Revit plugin works with the following Revit and MagiCAD for Revit versions:

- Revit 2023 2026
- MagiCAD for Revit 2025 (with Revit 2023-2025)
- MagiCAD for Revit 2026 (with Revit 2023-2026)

#### **1.1.2 Installation**

- 1. Download setup file from https://portal.magicad.com/download/ProductSearch?searchStr=Lindab&categoryId=3
- 2. Install the plugin by running the downloaded installer

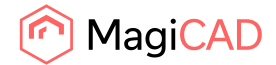

## **2** Starting the program

You will find LindQST Revit plugin ribbon panel under the MagiCAD Connect tab in Revit.

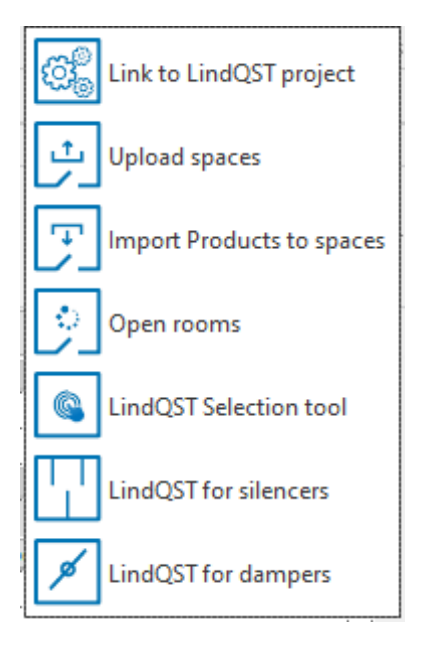

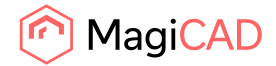

## 3 How to use the plugin

LindQST Revit plugin contains 7 commands:

- LindQST Selection tool
- LindQST for silencers
- LindQST for dampers
- Link to LindQST project
- Upload spaces
- Import products to spaces
- Opens rooms

### 3.1 LindQST Selection tool

This command opens LindQST for selecting suitable airborne or waterborne products into Revit project.

Follow these steps to insert products from LindQST to Revit project:

1. Click the "LindQST selection tool" -button from LindQST plugin ribbon panel. Plugin opens LindQST in browser control window:

| lindQ\$T - Start Documentation Downloads News Suppo                                                                                                    | ht                                                                                                    | find products, documents el Q Global V                                                                                                    |
|----------------------------------------------------------------------------------------------------|----------------------------------------------------------------------------------------------------|----------------------------------------------------------------------------------------------------|
| Q V<br>Find                                                                                                    | Calculate                                                                                                    | Project                                                                                                    |
| Ind products, documents etc.     Q     P       Airborne Solutions     Diffusers, Nozzes, Grifles, Valves     P       Waterborne Solutions     Childeb beams, Radant panels, Fascade units     P       Sound reduction     Circular & rectangular Files dampers     P       Circular & rectangular Files dampers     P     P       Damper Solutions     Airlow, circular     Industrial Fan Solutions       Industrial Fan Solutions     Industrial fans | Airborne Products Diffusers, Nozzles, Grilles, Valves Waterborne Products Childre beams, Radiant panels, Fascade units Acoustic Products Circular & rectangular Silencers Damper Products Balancog & Fire dampers Duct Leakage Energy and cost benefits between duct tightness classes Wiring Schemes Regulation units, connect cards, actuators, sensors | Untitled project Pick up where you left off My Projects Create a new project or manage existing Indoor Climate Designer Simulate your indoor climate System Sound Calculator Calculate distribution and attenuation in a ventilation system Recent open projects Untitled project |
| Crewineld 2023, Lindah All, All reiden reservent. Bird/DEF rom in rusenet for Lindah All all imanes                                                                                                    | factorizal data and other material found on this site belows to I indeb &R. Plaase contact                                                                                                    |                                                                                                    |

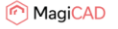

2. Proceed by selecting either Airborne products or waterborne products. Here we proceed to Airborne product calculator (optionally you can also find suitable airborne products by clicking the Airborne Solutions from the main page):

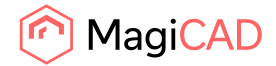

| lindQST - Start Docu          | mentation t    | Downloads News Support |       |       |                        |               | Bind               | I products, documents ef Q Globa | al 🗸 🥥               |
|-------------------------------|----------------|------------------------|-------|-------|------------------------|---------------|--------------------|----------------------------------|----------------------|
| lindQST / Airborne Calculator |                |                        |       |       |                        |               |                    |                                  |                      |
| Product category              |                | Ceiling diffusers      | v     | CR    | L-100+MBB-10           | 0-100-S       |                    |                                  |                      |
| Product name                  |                | CRL Y Q                | Reset | Z     | Generate PDF           | Generate DXF  | Visualize          | + Add to project Export to Revit | 1                    |
| Plenum box                    |                | Yes                    | ~     | P     | oduct information      | Results       | View in 3D         |                                  |                      |
| Function                      |                | 100                    | *     | Face  | velocity               |               | v 5                | 6                                | m/s                  |
| Connection                    |                | Box                    | ~     | Tota  | pressure loss          |               | Δpt 66             | 1                                | Ра                   |
| Working setup                 |                | 4-way                  | ~     | Sou   | nd power level         |               | L <sub>WA</sub> 38 | 1.                               | dB(A)                |
| Article name                  |                | CRL-100+MBB-100-100-S  | ~     | Sou   | id pressure level      |               | LpA 3              |                                  | dB(A)                |
| Air volume                    | q <sub>v</sub> | 35.0                   | l∕s ∙ |       |                        |               | L02 2              | 3                                |                      |
| Adjustment pressure           | D <sub>r</sub> | 4                      |       | dB Pr | essure and soun        | d power diagr | am                 |                                  | ^                    |
| Description                   |                | 0                      |       |       | 250-                   |               |                    | X                                |                      |
|                               |                | a Calculate            |       |       | 150-                   |               | 1                  |                                  | 55 dB(A)<br>50 dB(A) |
|                               |                |                        |       |       | 100-<br>5 70-<br>5 70- |               |                    |                                  | 45 dB(A)             |
|                               |                |                        |       |       | 50-                    |               |                    | 40<br>35 dB(A)                   | dB(A)                |
|                               |                |                        |       |       | 75 30-                 |               |                    | 30 dB(A)                         |                      |
|                               |                |                        |       |       | 20-<br>15-             |               |                    | 25 dB(A)                         |                      |
|                               |                |                        |       |       | 10                     |               | -10                | -20 -30 -40                      | -55 -53              |
|                               |                |                        |       |       |                        |               | -                  | Air volume [I/s]                 |                      |

In Airborne calculator proceed by making the required input and then calculate the product. After that proceed by clicking the Export to Revit -button in order to insert the product to Revit.

3. LindQST view is closed and plugin Insert Products view is opened:

| Product              | Variant               | System     | Airflow (I/s) | Height level (mm) | 2D Symbol | Airflow Arrow |  |
|----------------------|-----------------------|------------|---------------|-------------------|-----------|---------------|--|
| L-125+MBB-125-125-S4 | CRL-125+MBB-125-125 V | Supply 1 v | 50            | 2800              | Select    | Select        |  |
|                      |                       |            |               |                   |           |               |  |
|                      |                       |            |               |                   |           |               |  |
|                      |                       |            |               |                   |           |               |  |
|                      |                       |            |               |                   |           |               |  |
|                      |                       |            |               |                   |           |               |  |
|                      |                       |            |               |                   |           |               |  |
|                      |                       |            |               |                   |           |               |  |
|                      |                       |            |               |                   |           |               |  |

Proceed by making required system selections, set height level and select suitable 2D symbol and airflow arrow for the product.

2D symbol can be selected by clicking the select... -button from 2D symbol column. Select Symbol view is opened. Select 2D symbol and then click the OK -button.

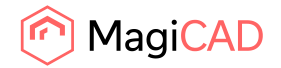

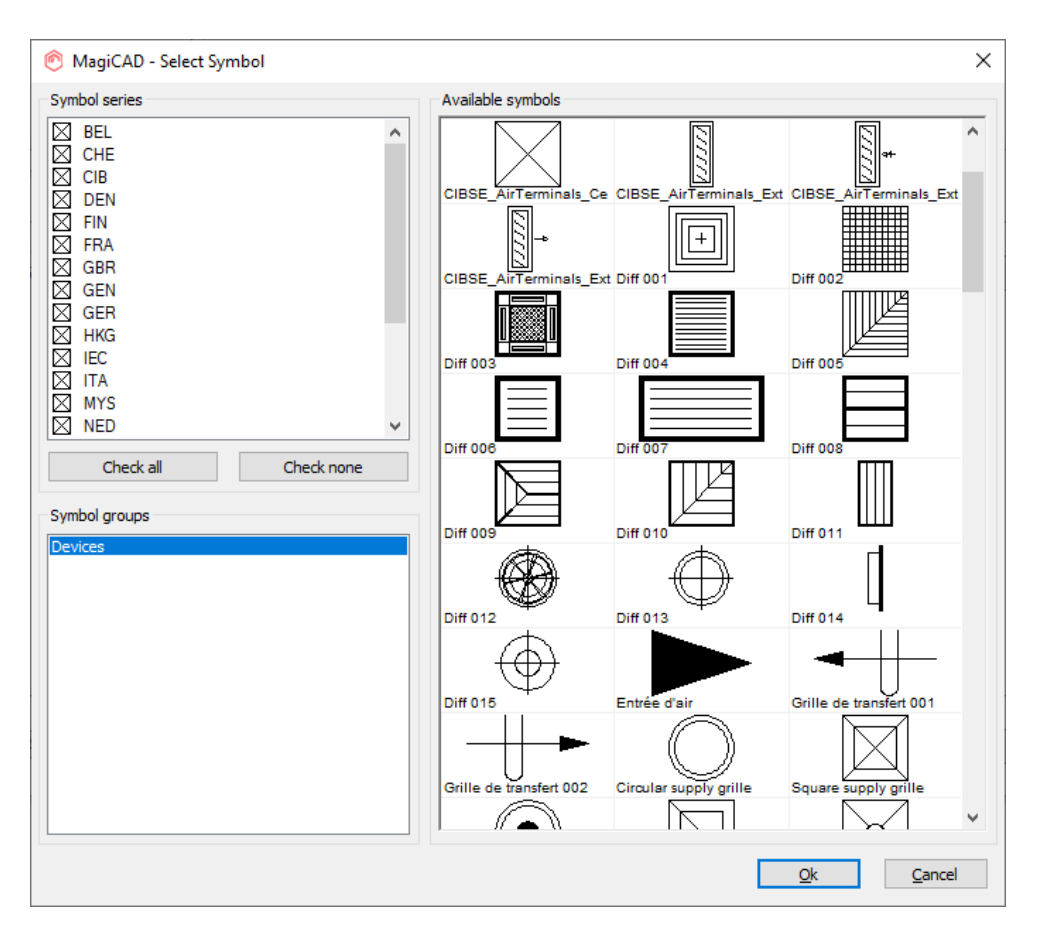

| Lindab LindQST Plugin for | Revit - Insert         |            |               |                   |           |               |      |
|---------------------------|------------------------|------------|---------------|-------------------|-----------|---------------|------|
| Product                   | Variant                | System     | Airflow (l/s) | Height level (mm) | 2D Symbol | Airflow Arrow |      |
| RL-125+MBB-125-125-S4     | CRL-125+MBB-125-125 ~  | Supply 1 ~ | 50            | 2800              | Select    | Select        |      |
|                           |                        |            |               |                   |           |               |      |
|                           |                        |            |               |                   |           |               |      |
|                           |                        |            |               |                   |           |               |      |
|                           |                        |            |               |                   |           |               |      |
|                           |                        |            |               |                   |           |               |      |
|                           |                        |            |               |                   |           |               |      |
|                           |                        |            |               |                   |           |               |      |
|                           |                        |            |               |                   |           |               |      |
|                           |                        |            |               |                   |           |               |      |
| elect 2D Symbol for All   | Select Airflow Arrow f | or All     |               |                   |           | Insert Ca     | ance |

Airflow arrow can be selected for airborne products with similar steps by clicking the Select... - button from Airflow Arrow -column.

Once all selections have been made proceed by clicking the Insert -button.

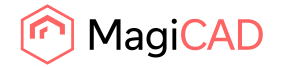

4. Next product is converted into Revit Family and can be placed to Revit project into wanted position:

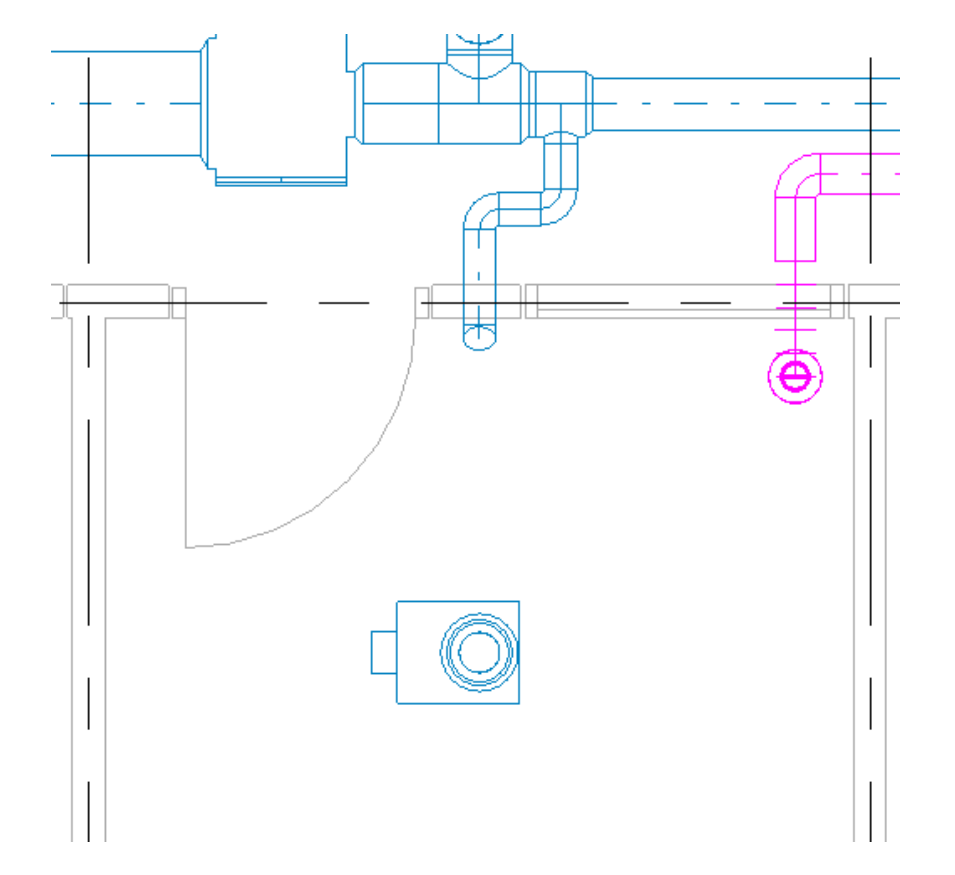

### 3.2 LindQST for silencers

This command opens LindQST for selecting suitable silencer products into Revit project.

Follow these steps to insert silencer from LindQST to Revit project:

- 1. Click the "LindQST for silencers" -button from LindQST plugin ribbon panel.
- 2. Select the duct where you want to add silencer to (this step can be skipped by clicking esc button):

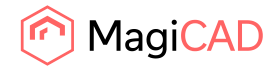

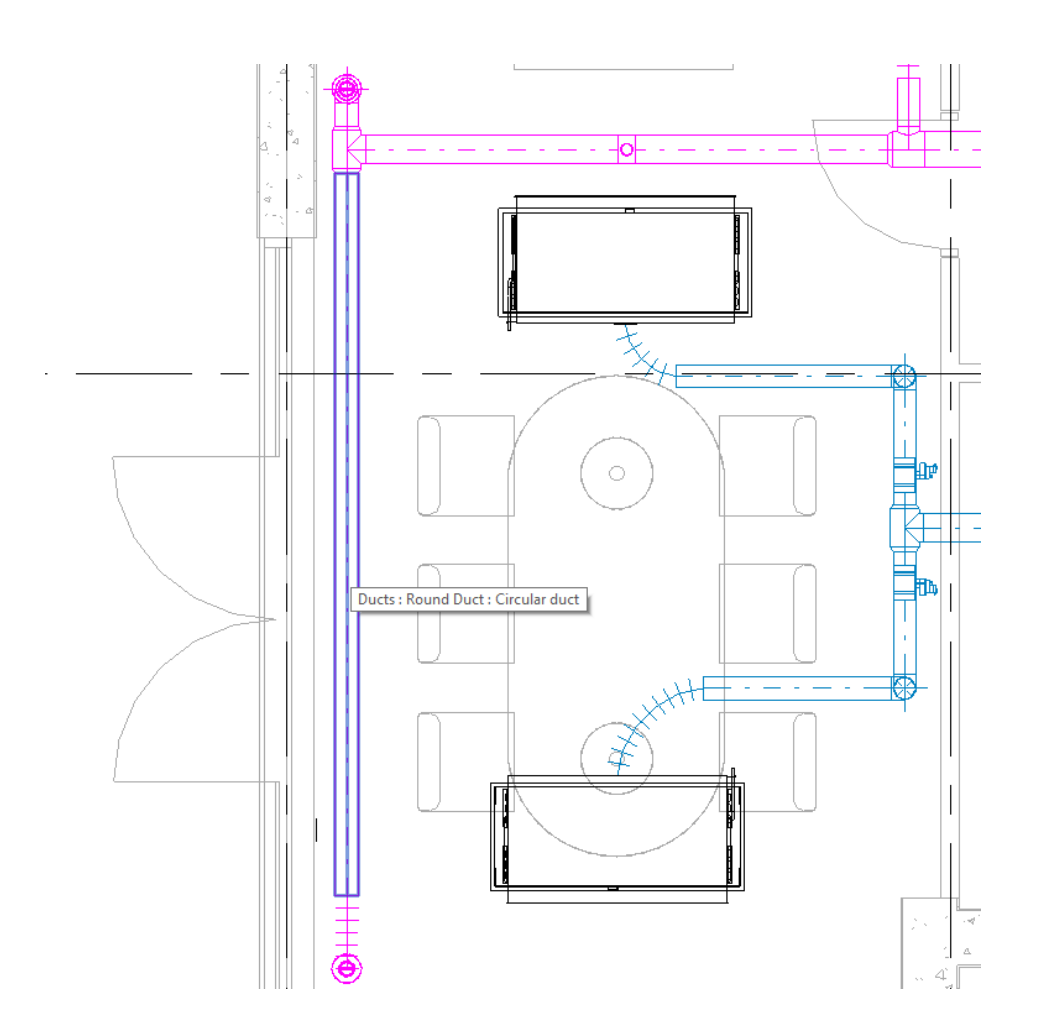

3. LindQST silencer selector is opened. If you selected the duct in Revit, information read from it is now populated automatically into corresponding fields in LindQST (fields highlighted in red):

| 2ST Plugin for Revit 202 | 13.3.2                                            |                                    |              |                    |       |          |        |                                                       |                         |                         |                       |                 |                                       |  |
|--------------------------|---------------------------------------------------|------------------------------------|--------------|--------------------|-------|----------|--------|-------------------------------------------------------|-------------------------|-------------------------|-----------------------|-----------------|---------------------------------------|--|
|                          | 2 Sile                                            | encer pe                           | formance     |                    |       |          |        |                                                       |                         |                         |                       |                 |                                       |  |
|                          | State re                                          | quirement i                        | n octave     |                    |       |          |        |                                                       |                         |                         |                       | _               |                                       |  |
| Hz                       | z                                                 |                                    |              | 63                 | 125   | 250      | 500    | 1k                                                    | 2k                      | 4k                      | 8k                    | dB(A)           |                                       |  |
| Lw                       | vi                                                |                                    | L            | 60                 | 59    | 59       | 57     | 56                                                    | 56                      | 55                      | 54                    | 7               |                                       |  |
| IL,                      | (Required)                                        |                                    |              |                    |       |          |        |                                                       |                         |                         |                       |                 |                                       |  |
| Lw                       | v (Required)                                      | )                                  |              | 99                 | 99    | 99       | 99     | 99                                                    | 99                      | 99                      | 99                    |                 |                                       |  |
| Lw                       | wo                                                |                                    |              |                    |       |          |        |                                                       |                         |                         |                       | 57              |                                       |  |
|                          |                                                   |                                    |              | dB                 | dB    | dB       | dB     | dB                                                    | dB                      | dB                      | dB                    | dB(A)           |                                       |  |
| Sil<br>Pri<br>Du         | lencer typ<br>roduct nar<br>uct conne<br>Updale s | e<br>me<br>ection size<br>earch SE | ARCH RESULT  | Stra<br>All<br>125 | light | ~ Q<br>~ | ]      | Max. total press<br>Max. outer dian<br>Sound toleranc | sure loss<br>neter<br>e | 50                      | lumber of products s- | elected: 0 Comp | Pa<br>mm<br>dB<br>pare Add to project |  |
|                          |                                                   |                                    | Order code   |                    |       |          | L (mm) | Δpt [Pa                                               | ]                       | L <sub>wA</sub> [dB(A)] |                       | v [m/s]         |                                       |  |
| +                        |                                                   | <b>V</b>                           | PVD-125-300  | -50-1              |       |          | 300    | 0                                                     |                         | 53                      |                       | 2.9             |                                       |  |
| •                        |                                                   | <b>\$</b>                          | PVA-125-300- | 50                 |       |          | 300    | 0                                                     |                         | 52                      |                       | 2.9             |                                       |  |
| •                        |                                                   |                                    | PVD-125-300- | -50-7              |       |          | 300    | 0                                                     |                         | 52                      |                       | 2.9             |                                       |  |
| +                        |                                                   | ø                                  | SLTR-125-390 | 0                  |       |          | 390    | 0                                                     |                         | 50                      |                       | 2.9             |                                       |  |
| +                        |                                                   | 808                                | KVDPX-125-3  | 00-3               |       |          | 300    | 4                                                     |                         | 49                      |                       | 2.9             |                                       |  |
|                          |                                                   |                                    |              |                    |       |          |        |                                                       |                         |                         |                       |                 |                                       |  |

꼔 MagiCAD

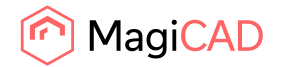

Soud values are available only in case MagiCAD for Revit is in use and sound calculations have been performed.

4. Proceed by clicking the wanted product from the search results. Silencer calculator is opened.

| Bit Construction         PVA-125-300-50           Image: System         Extract           Fan         Not selected           Image: System         Extract           Fan         Not selected           Image: System         Extract           Fan         Not selected           Image: System         Image: System           Extract         Image: System           Fan         Not selected           Image: System         Image: System           Extract         Image: System           Extract         Image: System           Fan         Not selected           Image: System         Image: System           Extract         Image: System           Extract         Image: System           Fan         Not selected           Image: System         Image: System           Extract         Image: System           Extract         Image: System           Extract         Image: System           Extract         Image: System           Extract         Image: System           Extract         Image: System           Image: System         Image: System           Extract         Image: System                                                                                                    | Ра  |
|----------------------------------------------------------------------------------------------------|-----|
| IndOST / Skncer Cakulator         ImADST / Skncer Cakulator         PVA-125-300-50         © Generate DDF         Comparing the point of the point of the po                                 | Ра  |
| 1       2       3       4       1       9       9       9       9       9       9       9       9       9       9       9       9       9       9       9       9       9       9       9       9       9       9       9       9       9       9       9       9       9       9       9       9       9       9       9       9       9       9       9       9       9       9       9       9       9       9       9       9       9       9       9       9       9       9       9       9       9       9       9       9       9       9       9       9       9       9       9       9       9       9       9       9       9       9       9       9       9       9       9       9       9       9       9       9       9       9       9       9       9       9       9       9       9       9       9       9       9       9       9       9       9       9       9       9       9       9       9       9       9       9       9       9       9       9                                                                                                    | Pa  |
| 3       4       1       Cenerate D2F       Cenerate D2F       Ad3 to project       Export to Revit         System       Extract       Product information       Results       Vew in 3D         Fan       Not seected       0       0       0       0       0       0       7         Lui       63       125       250       500       1 K       2K       4K       8K       dB(A)                                                                                                    | Ра  |
| System         Extract         Product information         Results         View in 3D           Fan         Before fan         Image: Second fan in the second fan in the second fa | Ра  |
| Flacement         Extract         0         2.9           Fan         Not selected         •         63         125         250         500         1K         2K         4K         8K         dB(A)           63         125         250         500         1K         2K         4K         8K         dB(A)                                                                                                    | Pa  |
| Fan         Not selected         Image: Constraint of the selected         Image: Constraint of the selected<                                                                                                    |     |
| Last         63         125         280         500         1K         2K         4K         8K         dB(A)           63         125         250         500         1K         2K         4K         8K         dB(A)                                                                                                    | m/s |
| 63 125 250 500 1K 2K 4K 8K L <sub>MI</sub> 0 0 0 0 0 0 0 7                                                                                                    | NR  |
|                                                                                                    | 8   |
| 0 0 0 0 0 0 0 0 0 0 0 0 0 0 0 0 0 0 0                                                                                                    | 17  |
| Ductype         Circular         Los         Los <thlos< thr="">         Los         Los         <t< td=""><td>18</td></t<></thlos<>                                                                                                    | 18  |
| Silencer type Straight v dB dB dB dB dB dB dB dB dB dB dB dB dB                                                                                                    | NR  |
| Product name v Q Reset                                                                                                    |     |
| Duct connection size 125 mm                                                                                                    |     |
| Insulation thickness 50 v                                                                                                    |     |
| Length 300 v mm                                                                                                    |     |
| Air volume q <sub>v</sub> 35 Us •                                                                                                    |     |
| Description                                                                                                    |     |
|                                                                                                    |     |

#### MagiCAD

Calculate the product and the click Export to Revit -button in order to insert calculated product into Revit project.

5. LindQST view is closed and plugin Insert Products view is opened:

| Product | Variant          | System | Airflow (I/s) | Height level (mm) | 2D Symbol | Airflow Arrow |
|---------|------------------|--------|---------------|-------------------|-----------|---------------|
| A 300   | PVA-125-300-50 V | Ŷ      | 35            | 0                 | Select    | Select        |
|         |                  |        |               |                   |           |               |
|         |                  |        |               |                   |           |               |
|         |                  |        |               |                   |           |               |
|         |                  |        |               |                   |           |               |
|         |                  |        |               |                   |           |               |
|         |                  |        |               |                   |           |               |
|         |                  |        |               |                   |           |               |
|         |                  |        |               |                   |           |               |
|         |                  |        |               |                   |           |               |

2D symbol can be selected for the silencer by clicking the Select... -button from 2D symbol column:

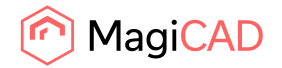

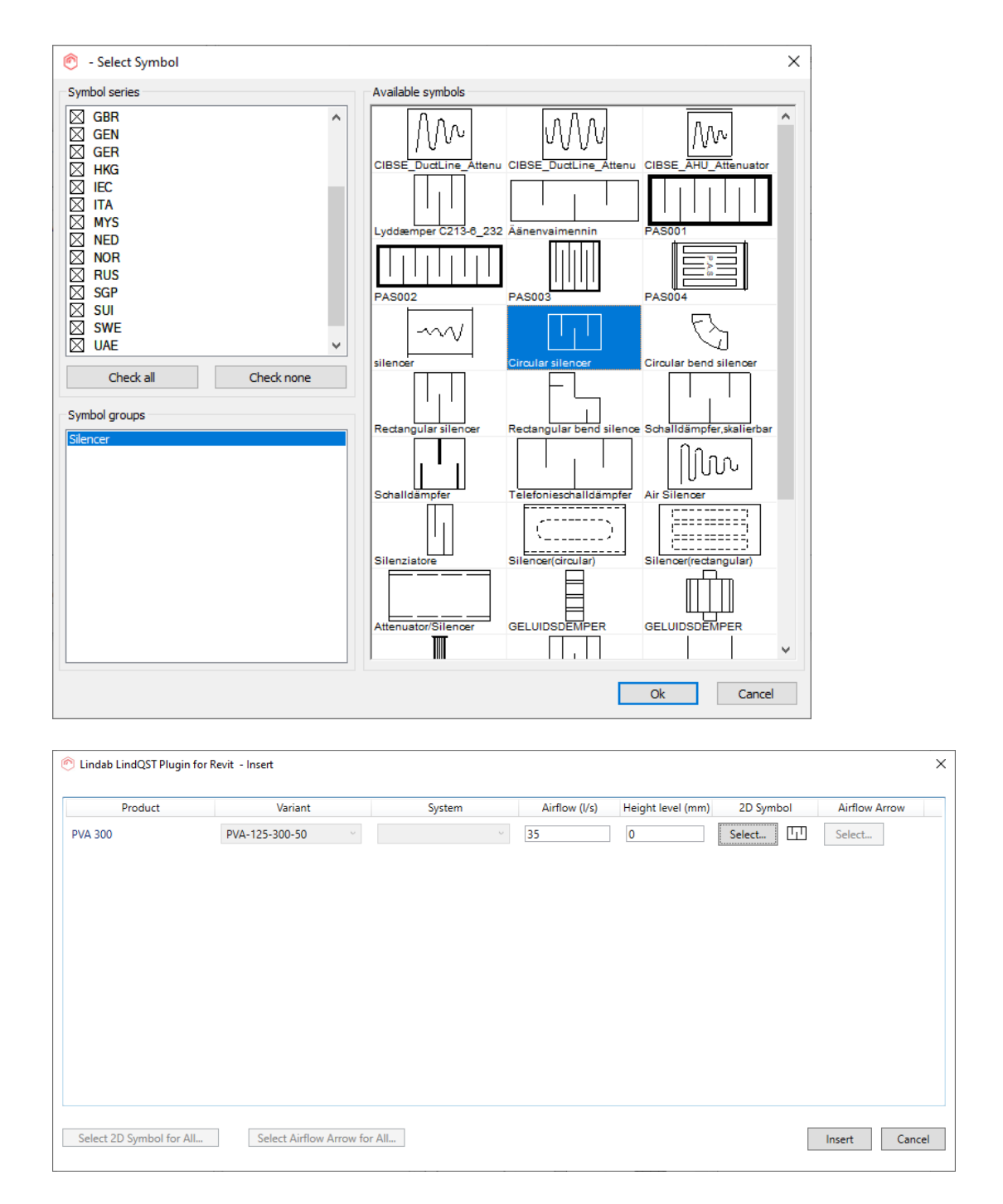

Once all selections have been made proceed by clicking the Insert -button.

5. Next product is converted into Revit family and can then be placed to Revit project into the duct that was selected at the beginning of the operation (it is possible to insert the silencer to any position though):

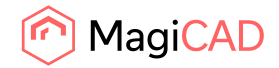

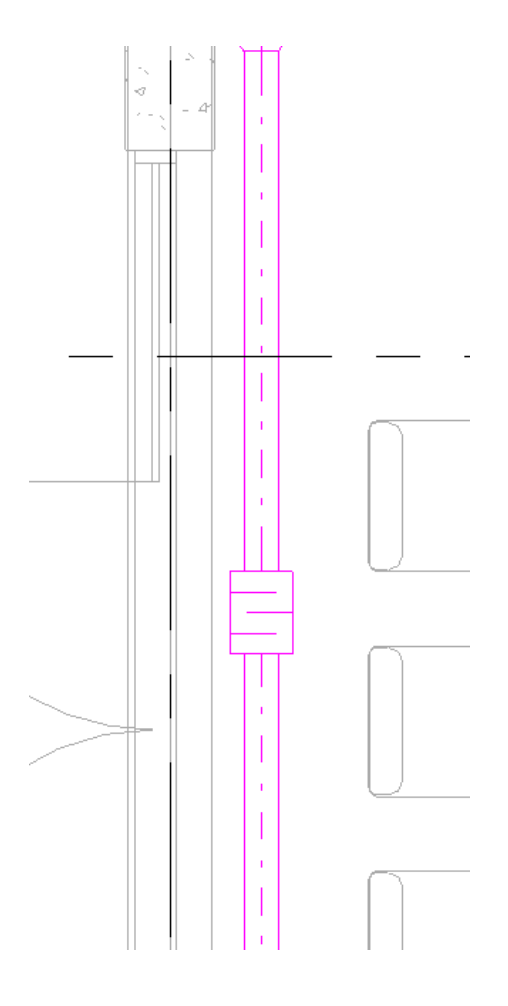

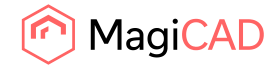

#### 3.3 LindQST for dampers

This command opens LindQST for selecting suitable damper products into Revit project.

Follow these steps to insert damper from LindQST to Revit project:

- 6. Click the "LindQST for damper" -button from LindQST plugin ribbon panel.
- 7. Select the duct where you want to add damper to (this step can be skipped by clicking esc button):

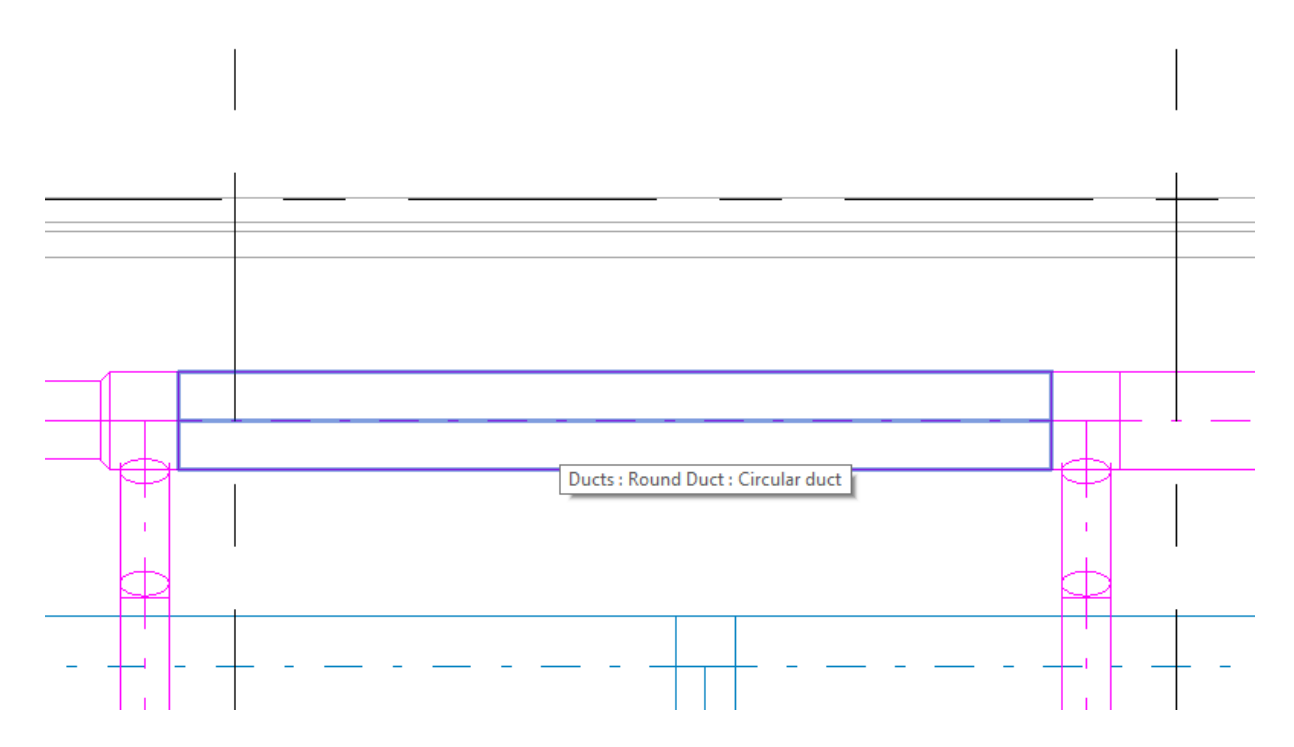

8. LindQST damper calculator is opened. If you selected the duct in Revit, information read from it is now populated automatically into corresponding fields in LindQST (fields highlighted in red):

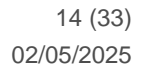

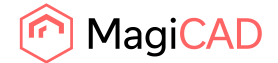

| R 🖸 🕞 🖯 🖓 • 🗠 •                 | ି - 😂 🖴 - 🖍 ଣ 🖓 - ବ 📰                                                           | 14 B · · ·                                                   | Autodesk Revit           | 2022 - MagiCAD for Revit_HVAC_E.rvt - Floor Plan:           | 1 - V                              | + 🏨 💄 veli-matti.antt+ 🍃 🔞 +                                                                                                    | _ & X |
|---------------------------------|---------------------------------------------------------------------------------|--------------------------------------------------------------|--------------------------|-------------------------------------------------------------|------------------------------------|----------------------------------------------------------------------------------------------------|-------|
| File Architecture Structure     | re Steel Precast Systems Insert A<br>elp R LindCIST for silencers<br>to Formelt | innotate Analyze Massing & Site Collaborate                  | View Manage Add-Ins CADv | ent Modify 🗭 💼<br>Rent AHU Insert Topvex AHU Insert Product | MagiCAD Create                     |                                                                                                    |       |
| Select • eTransmit              | Formit Converter Lindab                                                         | MagiCAD Plugins Swegon                                       | Swegon AB                | Systemair                                                   | MagiCAD Databases                  |                                                                                                    |       |
| P                               |                                                                                 | X O 10 former Biolog Barry                                   |                          |                                                             |                                    |                                                                                                    |       |
| C Lindab LindQST Plugin for Rev | ít 2023.3.2                                                                     | <ul> <li>(g) so camera bining koom</li> <li>(g) i</li> </ul> |                          |                                                             |                                    | -                                                                                                    | σ×    |
|                                 | Login Sign up Settings Ur                                                       | ntitled project                                              |                          |                                                             |                                    | (C) Lindab                                                                                                    | ŕ     |
|                                 | lindQST - Start Document                                                        | lation Downloads News Support                                |                          |                                                             | find products, documents el Q Glob | al 🗸 🤤                                                                                                    |       |
|                                 | lindQST / Damper Calculator                                                     |                                                              |                          |                                                             |                                    |                                                                                                    | - 1   |
|                                 | Product name                                                                    | DIRU 🗸                                                       | Q Reset                  | DIRU-250                                                    |                                    |                                                                                                    |       |
|                                 | Duct connection size                                                            | 250                                                          | ~                        | Generate PDF Generate DXF                                   | + Add to project Export to Revit   |                                                                                                    |       |
|                                 | Airflow                                                                         | qv* 161                                                      | 1/5 <b>-</b>             | Droduct Information Regula                                  | May in 2D                          |                                                                                                    | - 1   |
|                                 | Adjustment pressure                                                             | Δp 20                                                        | Pa                       | Total pressure loss                                         | An.                                | Pa                                                                                                    |       |
|                                 | Description                                                                     |                                                              |                          | Sound nowar level                                           | 20                                 | (8(4)                                                                                                    |       |
|                                 |                                                                                 | Galculate                                                    |                          | Velocity                                                    | 32<br>V                            | mis                                                                                                    | - 1   |
|                                 |                                                                                 |                                                              |                          | K factor                                                    | 3.3<br>K                           | к                                                                                                    | - 1   |
|                                 |                                                                                 |                                                              |                          |                                                             | 25.4                               |                                                                                                    |       |
|                                 |                                                                                 |                                                              |                          | Pressure and sound power diag                               | ram                                | ^                                                                                                    |       |
|                                 |                                                                                 |                                                              |                          |                                                             |                                    | 70 dB(A)<br>00 dB(A)<br>55 dB(A)<br>55 dB( |       |

- 9. Proceed by selecting the wanted product and calculate it. Then click Export to Revit -button in order to insert selected damper into Revit project.
- 10. LindQST view is closed and plugin Insert Products view is opened:

| 61 0 Select Select |
|--------------------|
|                    |
|                    |
|                    |
|                    |
|                    |
|                    |
|                    |
|                    |

2D symbol can be selected for the damper by clicking the Select... -button from 2D symbol column:

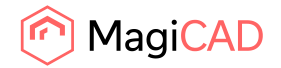

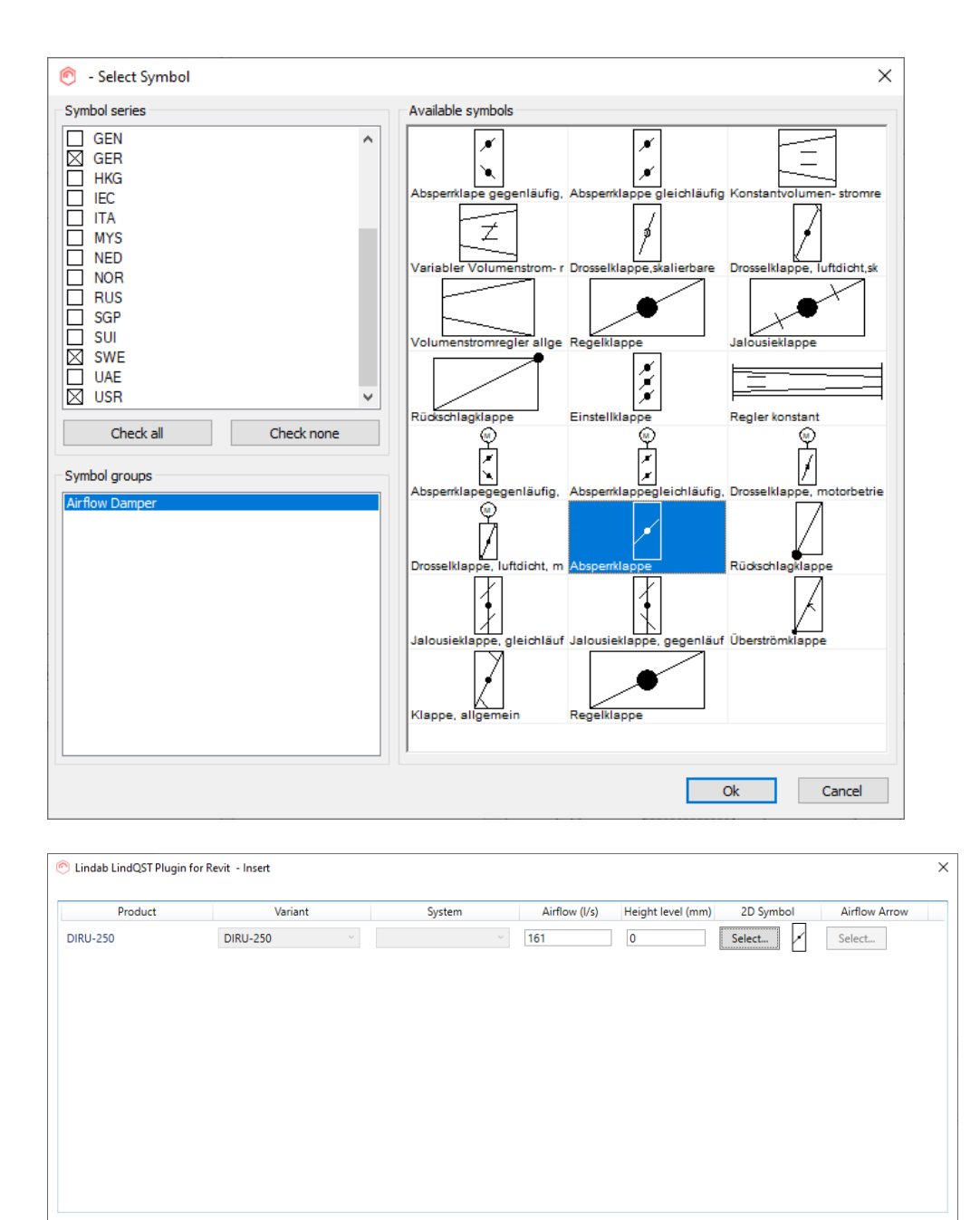

Once all selections have been made proceed by clicking the Insert -button.

Select Airflow Arrow for All...

Select 2D Symbol for All...

6. Next product is converted into Revit family and can then be placed to Revit project into the duct that was selected at the beginning of the operation (it is possible to insert the damper to any position though):

Insert Cancel

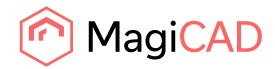

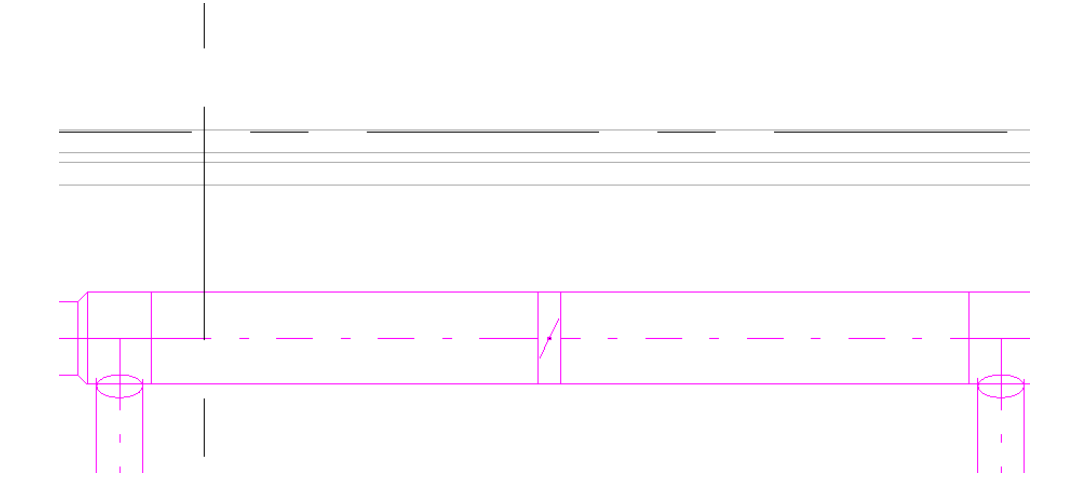

### 3.4 Link to LindQST project

User needs to create link between active Revit project and LindQST project in order to upload MEP spaces from Revit project to LindQST project and in later stage for importing products back to Revit from LindQST project.

Link between active Revit project and LindQST project can be created with Link to LindQST project command. Command is started from LindQST plugin ribbon panel.

Following view is opened:

| R Create / Link LindQST project to Revit Project | ×     |
|--------------------------------------------------|-------|
| LindQST Log in                                   |       |
| User Name                                        |       |
| veli-matti.anttila@magicad.com                   |       |
| Password                                         |       |
| •••••                                            |       |
| Forgot your password?                            |       |
| Register new user                                |       |
| Login Logout                                     |       |
| Create a LindQST Project                         |       |
| Name                                             |       |
| RevitTestProject                                 |       |
| Create and link to Revit Project Delete Link     |       |
|                                                  | Close |
|                                                  |       |

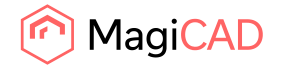

First login to LindQST by entering user name and password and the click the login -button. In case you have not registered as LindQST user yet, you can do it by clicking the Register new user -link from the view.

Once you're logged in, create new project to LindQST by entering the name for the project and then click Create and link to Revit project -button. You will get following notification when the project and link has been successfully created.

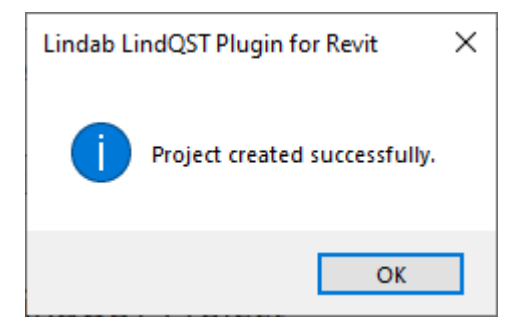

You can also delete the existing link between Revit and LindQST project by clicking the Delete link - button.

Once the link has been created, Upload Spaces command can be used for uploading the MEP spaces from Revit project into LindQST project. See details from chapter 3.5.

### 3.5 Upload spaces

Upload spaces command can be used for uploading all or selected MEP spaces from Revit project into LindQST project. LindQST indoor climate designer can then be used for designing the ventilation for the uploaded spaces.

Follow these steps to use the Upload spaces command:

- 1. Start Upload spaces command by clicking the Upload spaces -button from LindQST plugin ribbon panel.
- 2. Upload spaces view is opened:

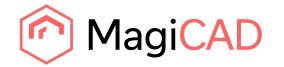

| R MEP Spaces in Lindab LindQST Plugin for Revit Indoor Cli | _ |       | ×      |
|------------------------------------------------------------|---|-------|--------|
| ▷ 🗹 1. floor                                               |   |       | $\sim$ |
| ▲ 🖌 2. floor                                               |   |       |        |
| ✓ Meeting Room 218                                         |   |       |        |
| ✓ Office 219                                               |   |       |        |
| ✓ Office 213                                               |   |       |        |
| ✓ Office 212                                               |   |       |        |
| ✓ Office 210                                               |   |       |        |
| ✓ Office 211                                               |   |       |        |
| ✓ Meeting Room 220                                         |   |       |        |
| ✓ Office 224                                               |   |       |        |
| ✓ Office 225                                               |   |       |        |
| ✓ Office 226                                               |   |       |        |
| ✓ Office 223                                               |   |       |        |
| ✓ Office 214                                               |   |       |        |
| ✓ Office 227                                               |   |       |        |
| ✓ Office 215                                               |   |       |        |
| ✓ Office 222                                               |   |       |        |
| ✓ Office 221                                               |   |       |        |
| ✓ Office 217                                               |   |       |        |
| ✓ Office 216                                               |   |       |        |
| V Recention-2 151-2                                        |   |       |        |
| Corridor 202                                               |   |       |        |
| Recention -2 151-2                                         |   |       |        |
|                                                            |   |       |        |
| WC 222                                                     |   |       |        |
| V WC 255                                                   |   |       |        |
| V EL. Space E002                                           |   |       |        |
| V WC 231                                                   |   |       |        |
| V HVAC Shaπ-2 V001-2                                       |   |       |        |
| V Stock 232                                                |   |       |        |
| V Meeting Room 228                                         |   |       |        |
| Corridor 201                                               |   |       |        |
| IV Elevator-2 150-2                                        |   |       |        |
| ✓ Stock-1 142-1                                            |   |       |        |
| ▲ 🔽 3. floor                                               |   |       |        |
| ✓ Staircase T3                                             |   |       |        |
| Space 220                                                  |   |       |        |
| Ventilation room 313                                       |   |       | $\sim$ |
| <b>L</b>                                                   |   |       |        |
| Upload Selected Spaces to LindQST                          |   | Close |        |
|                                                            |   |       |        |

Proceed by selecting wanted spaces and floors and then click Upload Selected Spaces to LindQST -button.

Following confirmation is asked from the user:

| Question |                                                                                         | $\times$ |
|----------|-----------------------------------------------------------------------------------------|----------|
|          | Uploading spaces will overwrite the existing spaces in the<br>LindQST project. Proceed? |          |
|          | Yes No                                                                                  |          |

It is important to recognize that uploading spaces will always overwrite possible previous uploadings from the linked LindQST project. Click yes to continue the upload.

3. LindQST indoor climate designer is now opened in default browser window:

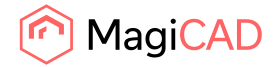

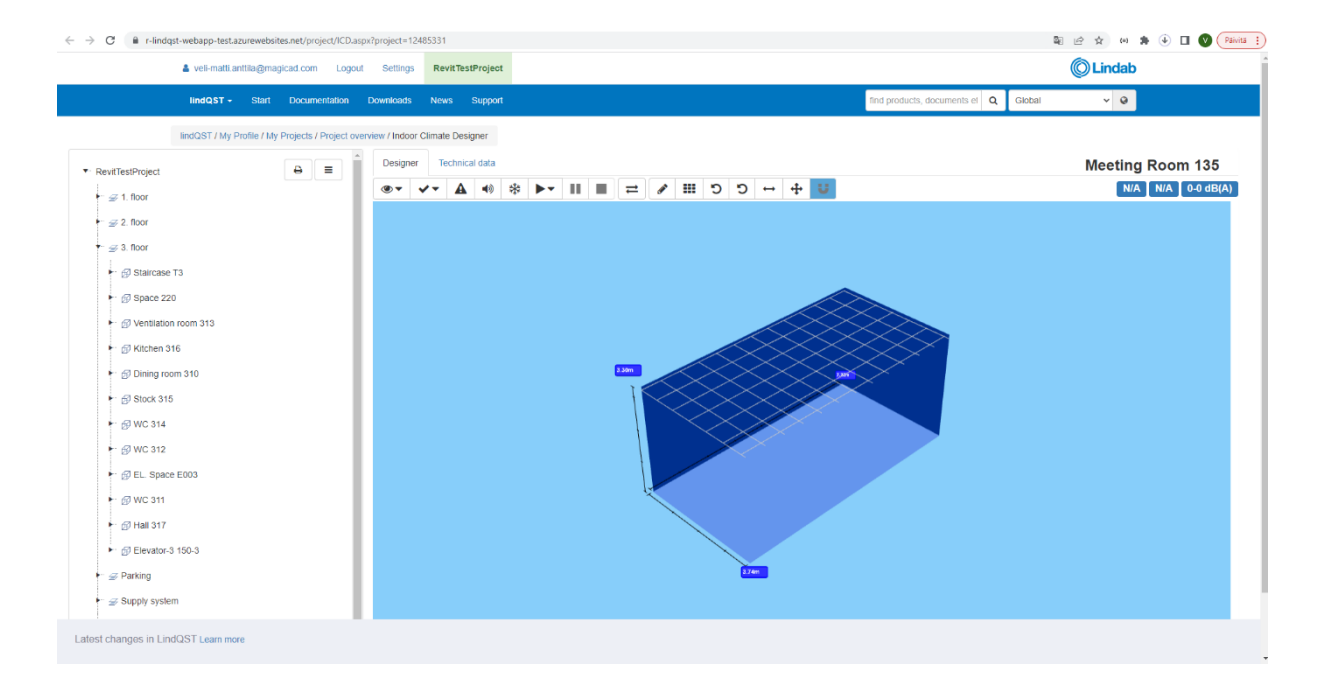

You can now continue working with the project in LindQST. Add wanted product to the rooms and take advantage of LindQST room visualization features etc.

4. Products can be added for example by right clicking the mouse over the room:

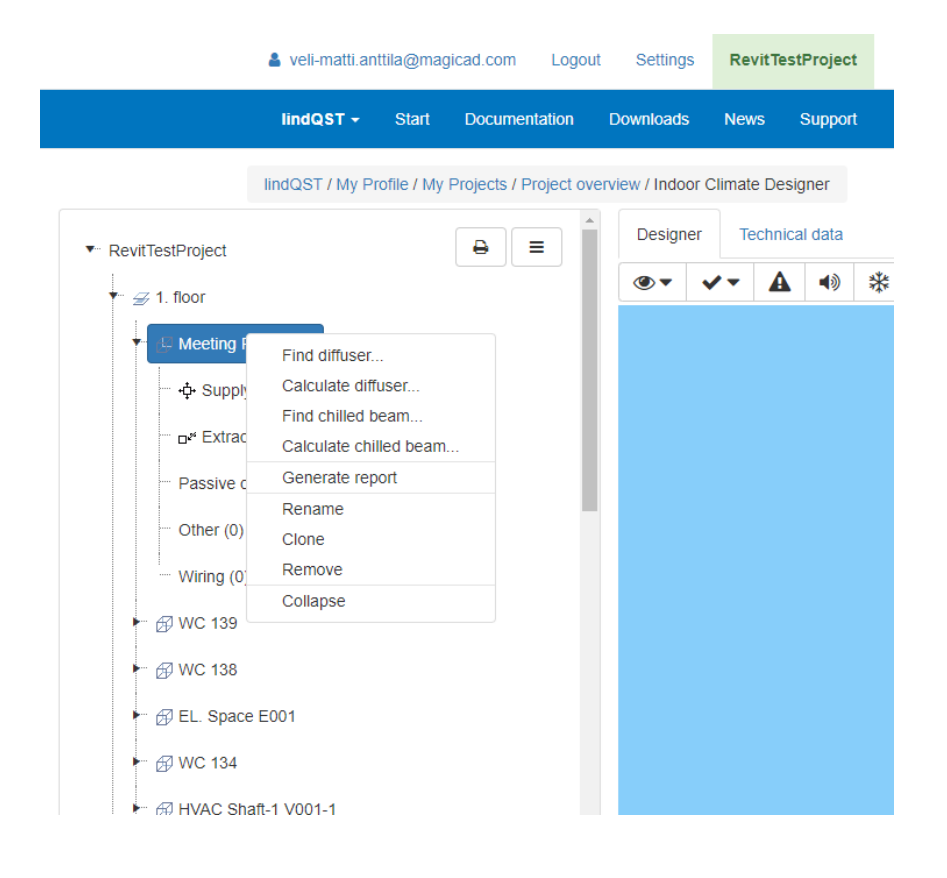

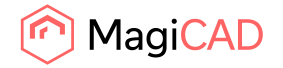

5. In this example case we proceed by clicking Calculate diffuser menu item. Airborne calculator is opened:

| 🎍 veli-matti.anttila@magica  | ad.com Logout        | Settings R     | evitTestProject |   |       |                                           |                                           |                 |            |                             |                   |          | () Lin                  | dab   |  |  |   |
|------------------------------|----------------------|----------------|-----------------|---|-------|-------------------------------------------|-------------------------------------------|-----------------|------------|-----------------------------|-------------------|----------|-------------------------|-------|--|--|---|
| lindQST - Start I            | Documentation Do     | wnloads Ne     | ws Support      |   |       |                                           |                                           |                 |            | find products, documents el | Q                 | Global   | ÷                       | 0     |  |  |   |
| lindQST / Airborne Calculato | r                    |                |                 |   |       |                                           |                                           |                 |            |                             |                   |          |                         |       |  |  |   |
| Product category             |                      | Ceiling diffus | ers             |   | ~     | <ul> <li>CRL-100-MBB-100-100-S</li> </ul> |                                           |                 |            |                             |                   |          | 1. floor/Meeting Room 1 |       |  |  |   |
| Product name                 |                      | CRL            | ~               | Q | Reset |                                           | B Generate PDF                            | Generate DXF    | Visua      | ize + Add to project        |                   |          |                         |       |  |  |   |
| Plenum box                   |                      | Yes            | res 🗸           |   |       |                                           |                                           |                 |            |                             |                   |          |                         |       |  |  |   |
| Duct connection size         | Duct connection size |                |                 |   | ~     |                                           | Product information                       | Results         | View in 3D |                             |                   |          |                         |       |  |  |   |
| Diffuser connection size     | 100                  |                |                 |   |       | Face velocity                             |                                           | v               | 22.9       |                             |                   | m/s      |                         |       |  |  |   |
| Function                     | Supply               |                |                 | ~ |       | Total pressure loss                       |                                           | Δpt             | 1118       | ŀ                           |                   |          |                         |       |  |  |   |
| Working setup                |                      | 4-way          |                 |   | ~     |                                           | Sound power level<br>Sound pressure level | L <sub>WA</sub> |            | >60                         |                   |          | dB(A)                   |       |  |  |   |
| Air volume                   | q <sub>v</sub>       | 144            |                 |   | Vs -  |                                           |                                           |                 | LpA        | >60                         |                   |          | dB(A)                   |       |  |  |   |
| Room attenuation             | Dr                   | 4              |                 |   |       | dB                                        | Throw                                     |                 | L0.2       | 8.1                         |                   | m        |                         |       |  |  |   |
| Adjustment pressure          | Δp                   | 0              |                 |   |       |                                           |                                           |                 | Ра         | Pressure and sour           | nd power diagr    | am       |                         |       |  |  | ^ |
| Description                  |                      |                |                 |   |       |                                           | 1                                         |                 |            | $\langle \rangle$           |                   | CKL.     | H D                     |       |  |  |   |
|                              |                      | Calculate      |                 |   |       |                                           | 250 -<br>200 -                            |                 |            |                             |                   | XX       | 55                      | dR(A) |  |  |   |
|                              |                      |                |                 |   |       |                                           | 150                                       |                 |            | $\rightarrow$               | $\mathbf{\nabla}$ | 12       | 50 dB(A)                |       |  |  |   |
|                              |                      |                |                 |   |       |                                           | 100-<br>9 70                              |                 | -          | $\rightarrow$               | Ť                 | 1        | 5 dB(A)                 |       |  |  |   |
|                              |                      |                |                 |   |       |                                           | 50-                                       |                 |            | $\langle \gamma \rangle$    | V                 | 40 dB(A) |                         |       |  |  |   |
|                              |                      |                |                 |   |       |                                           | 10<br>10 30                               |                 |            | 30                          | dBIA'             | o arify) |                         |       |  |  |   |
|                              |                      |                |                 |   |       |                                           | i = 30                                    |                 |            |                             |                   |          |                         |       |  |  |   |

Select wanted diffuser make required selections and then click Add to project -button.

| ttila@magicad.com | Logout | Settings RevitTestProject                   |                              |                                      |                  |               |               |        | C Lindab |
|-------------------|--------|---------------------------------------------|------------------------------|--------------------------------------|------------------|---------------|---------------|--------|----------|
| Start Documenta   | tion D | Add to project                              |                              |                                      |                  | ×             | iments el C   | Global | ~ @      |
| me Calculator     |        | Please note that any room-related parameter | er used in the calculation v | will not be transferred to any exist | ing room.        |               |               |        |          |
| ry                |        | Project                                     | RevitTestProject             |                                      |                  | 1. floor/Mee  | ting Room 135 |        |          |
|                   |        | Floor                                       | 1. floor                     |                                      | oject            |               |               |        |          |
|                   |        | Room                                        | Meeting Room 135             |                                      | ~                | 🕑 Open in 🕶   |               |        |          |
| n size            |        | Number of products                          | 1                            |                                      |                  | Indoor Climat | e Designer    |        |          |
| ction size        |        |                                             | + Add                        |                                      |                  | System Soun   | d Calculator  |        | Pa       |
|                   |        |                                             |                              |                                      | + Create new pro | oject Close   |               |        | dB(A)    |
|                   | qv     | 144 VS •                                    |                              | _                                    | _                | _             |               |        | dB(A)    |
| ion               | Dr     | 4                                           | dB                           | Throw                                | L <sub>0.2</sub> | 8.1           |               |        | m        |
| ssure             | Δр     | 0                                           | Pa                           | Pressure and sound power             | diagram          |               |               |        | ^        |

Make sure that you have correct room selected and then click Add -button. Next you can either enter back to Indoor climate designer or click close and continue adding more products to rooms with Airborne calculator.

6. In this example case we proceed back to indoor climate designer. By switching to edit mode, you can move the products to wanted positions.

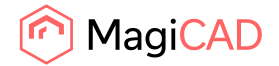

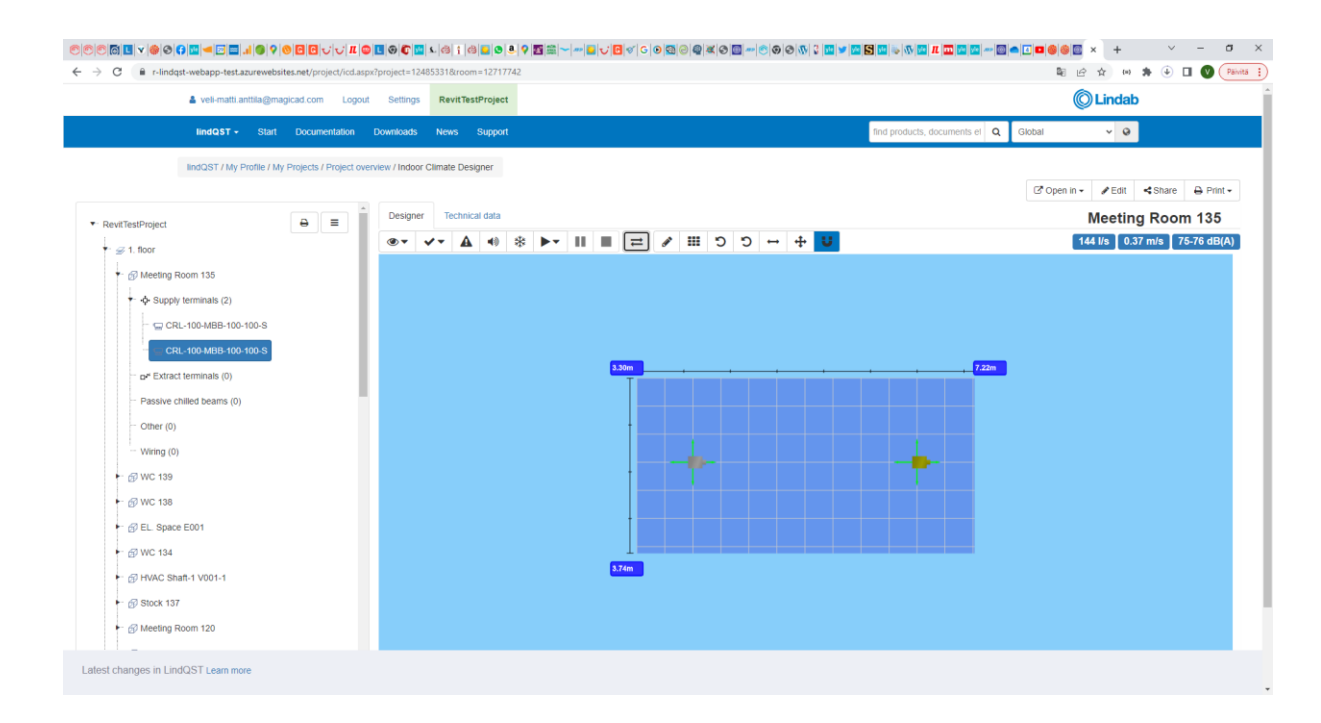

7. Next you can continue for example by adding products to other rooms:

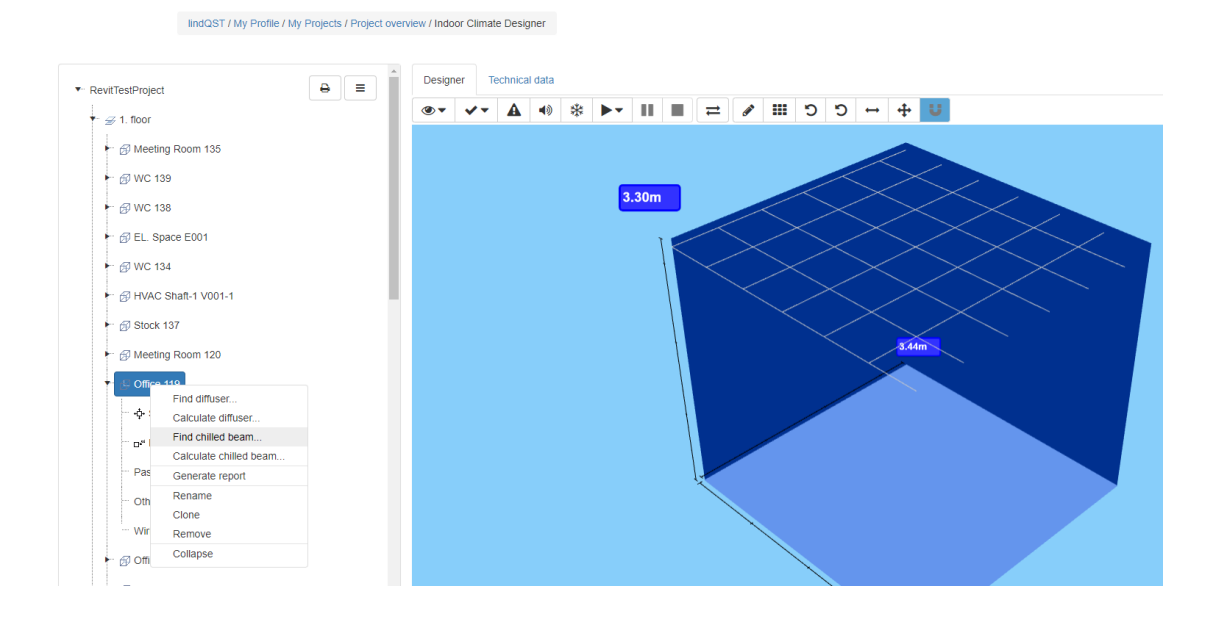

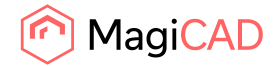

|       |                                               |                    | Coungo Iterra     | lestProject |                  |              |                         |                       |                   |                 |               |            | ~         |
|-------|-----------------------------------------------|--------------------|-------------------|-------------|------------------|--------------|-------------------------|-----------------------|-------------------|-----------------|---------------|------------|-----------|
|       | lindQST - Start Docum                         | entation D         | ownloads News     | Support     |                  |              |                         |                       |                   | ind products, d | ocuments el Q | Global     | ~         |
|       | lindQST / Waterborne Calculator               |                    |                   |             |                  |              |                         |                       |                   |                 |               |            |           |
|       | Product                                       |                    | Architect         | ~ Q         | Reset            |              | Architect Circum-1      | 2-125-A1-1            | 2-60-30           |                 |               | 1. flo     | or/Office |
|       | Function                                      |                    | Cooling 2-pipe sy | stem        | *                |              | D Constrato DDE         | Caparata DVE          | @ Maual           |                 | project       |            |           |
|       | Туре                                          |                    | Circum            |             | v Q              |              | E Generate PDF          | Generale DAP          | @ visual          | Ze TAUUIO       | project       |            |           |
|       | Water connection                              |                    | 12                |             | ~                | mm           | Product information     | Results               | View in 3D        |                 |               |            |           |
|       | Air connection                                |                    | 1x125             |             | ~                | mm           | Results                 |                       |                   |                 |               |            |           |
|       | Connection type                               |                    | A1                |             | ~ Q              |              | Town difference had     |                       |                   | Cooling         |               |            |           |
|       | Product length                                | L                  | 1.2               |             | ~                | m            | temp. and mean water    | een room air<br>temp. | $\Delta l_{W}$    | 9.50            |               | к          |           |
|       | Distribution profile                          |                    | 30°               |             | ~ Q              |              | Nominal water capacit   | y                     | Pwnem             | 389             |               | W          |           |
|       | Static nozzle pressure loss                   | ∆p <sub>stat</sub> | 60                |             |                  | Pa           | Water flow rate         |                       | qw                | 0.0279          |               | Vs         |           |
|       | Primary airflow rate                          | qa                 | 30                |             | l∕s <del>•</del> |              | Corrected water capai   | ny                    | Pw                | 351             |               | W          |           |
|       | Number of products                            |                    | 2                 |             |                  |              | Capacity air            |                       | Pa                | 252             |               | ~~         |           |
|       | Description                                   |                    |                   |             |                  |              | Total Capacity          |                       | Pt .              | 603             |               | w          |           |
|       | Control valve                                 |                    | No                |             | ~ 0              |              | Pressure loss water in  | product               | Δp <sub>w</sub> p | 0.5             |               | dB(A)      |           |
|       | Flexible hoses                                |                    | No                |             | · 4              |              | Sound procesure level   |                       | EwA               | 24              |               | (D(A)      |           |
|       |                                               |                    | 10                |             | . 4              |              | Water capacity / active | leadth                | ърд               | 20              |               | W/m        |           |
|       | ● ∆t <sub>w</sub> - Calculate water flow from | m given delta '    | т                 |             |                  |              | Mixed air temperature   | lenga                 | + winact          | 439             |               | 10         |           |
| out S | Settings RevitTestPro                         | pject              |                   |             |                  |              |                         |                       |                   |                 |               |            |           |
|       | Add to project                                |                    |                   |             |                  |              |                         |                       |                   |                 |               | × -        |           |
| D     | taa to projoot                                |                    |                   |             |                  |              |                         |                       |                   |                 |               | ime        | nts el    |
| F     | Project                                       |                    |                   | DovitTos    |                  | +            |                         |                       |                   |                 |               |            |           |
| F     | Floor                                         |                    |                   | Revictes    | siriojeci        |              |                         |                       |                   |                 | <b>Flore</b>  |            |           |
|       |                                               |                    |                   | 1. 1100r    |                  |              |                         |                       |                   | ~               | Le Open l     | n - Djei   |           |
|       | Room                                          |                    |                   | Office 11   | 19               |              |                         |                       |                   | ~               | C Open i      | n 🕶        |           |
|       | Number of products                            |                    |                   | 1           |                  |              |                         |                       |                   |                 | Indoor C      | limate Des | igner     |
|       |                                               |                    |                   | + Add       |                  |              |                         |                       |                   |                 | System        | Sound Cale | ulator    |
|       | Product(s) successfully                       | added to           | Office 119.       | to to Indo  | or Clima         |              | / System Sound (        | alculator             |                   |                 |               |            |           |
|       | Close this window to ca                       | ilculate ne        | ew device of (    | 90 10 11100 |                  | ite Designer | 7 System Sound C        | aiculatoi             |                   |                 |               |            |           |
| Datat |                                               |                    |                   |             |                  |              |                         |                       |                   |                 |               |            |           |
| rsidi |                                               |                    |                   |             |                  |              |                         | -                     | - Create          | e new pro       | ect Cl        | ose        |           |
|       |                                               |                    | _                 |             |                  | Can          | acity air               |                       | _                 | Ρ.              |               |            |           |
|       | 2                                             |                    |                   |             |                  | oup          | aony an                 |                       |                   | ' a             | 252           |            |           |
|       |                                               |                    |                   |             |                  |              |                         |                       |                   |                 |               |            |           |

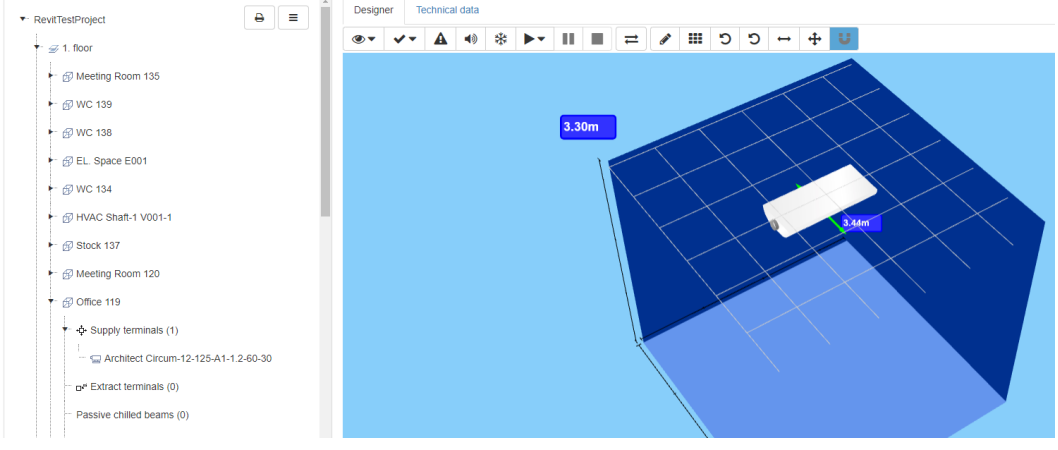

Once you have completed working with project in LindQST, you can proceed by importing the products to Revit with Import product to spaces command. See detailed instructions from chapter 3.6.

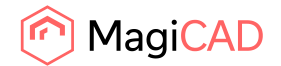

Notice that it is also possible to share your LindQST project with Lindab sales and ask for help.

#### **3.6 Import products to spaces**

Import products to spaces -command allows user to import products from linked LindQST project to the active Revit project. All products that have been placed to the rooms in LindQST indoor climate designer can be brought to Revit project with this command.

Follow these steps to use the Import products to spaces -command:

- 1. Start Import product to spaces -command by clicking the corresponding button from LindQST plugin ribbon panel.
- 2. Import products to spaces view is opened. Treeview includes floors, spaces and the products that can now be imported to the MEP spaces in Revit project. In this example case we have added only 7 products:

| R MEP Spaces in Lindab LindQST Plugin for Revit Indoor Cli | _ |       | ×      |
|------------------------------------------------------------|---|-------|--------|
| 4 1. floor                                                 |   |       | $\sim$ |
| Meeting Room 135                                           |   |       |        |
| CRL-100-MBB-100-100-S(4-way)                               |   |       |        |
| CRL-100-MBB-100-100-S(4-way)                               |   |       |        |
| ▲WC 139                                                    |   |       |        |
| CRL-100-MBB-100-100-S(4-way)                               |   |       |        |
| ▲ <u>WC</u> 138                                            |   |       |        |
| ✓ CRL-100-MBB-100-100-S(4-way)                             |   |       |        |
| EL. Space E001                                             |   |       |        |
| WC 134                                                     |   |       |        |
| HVAC Shaft-1 V001-1                                        |   |       |        |
| Stock 137                                                  |   |       |        |
| Meeting Room 120                                           |   |       |        |
| <ul> <li>Office 119</li> </ul>                             |   |       |        |
| ✓ A Circum-12-125-A1-1.2-60-C                              |   |       |        |
| <ul> <li>Office 128</li> </ul>                             |   |       |        |
| ✓ A Circum-12-125-A1-1.2-60-C                              |   |       |        |
| <ul> <li>Office 127</li> </ul>                             |   |       |        |
| A Circum-12-125-A1-1.2-60-C                                |   |       |        |
| Office 126                                                 |   |       |        |
| Office 125                                                 |   |       |        |
| Vestibule 106                                              |   |       |        |
| WC M 149                                                   |   |       |        |
| WC F 148                                                   |   |       |        |
| Technical space 147                                        |   |       |        |
| Vestibule 146                                              |   |       |        |
| Tele 107                                                   |   |       |        |
| Corridor 140                                               |   |       |        |
| Office 124                                                 |   |       |        |
| Office 123                                                 |   |       |        |
| Office 122                                                 |   |       |        |
| Office 121                                                 |   |       |        |
| Office 112                                                 |   |       |        |
| Office 113                                                 |   |       |        |
| Office 114                                                 |   |       |        |
| Office 115                                                 |   |       |        |
| Office 116                                                 |   |       | $\sim$ |
|                                                            |   |       |        |
| Insert Products                                            |   | Close |        |
|                                                            |   |       |        |

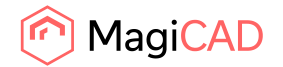

You can select and deselect products from the treeview before continuing to actual product insertion by clicking the Insert Products -button.

3. Insert products view is opened:

|                                      |                                                                                                    |                                                 |                                                                                                    |                                                                                                    |                                                                                                    |                                                                                                    |                                                                                                    |                                                                                                    |                                                                                                    |                                                                                                    |                                                                                                    |                                                                                                    | ×                                                                                                    |
|--------------------------------------|----------------------------------------------------------------------------------------------------|-------------------------------------------------|----------------------------------------------------------------------------------------------------|----------------------------------------------------------------------------------------------------|----------------------------------------------------------------------------------------------------|----------------------------------------------------------------------------------------------------|----------------------------------------------------------------------------------------------------|----------------------------------------------------------------------------------------------------|----------------------------------------------------------------------------------------------------|----------------------------------------------------------------------------------------------------|----------------------------------------------------------------------------------------------------|----------------------------------------------------------------------------------------------------|----------------------------------------------------------------------------------------------------|
| Variant                              | Space                                                                                                    | System                                          | Airflow (l/s)                                                                                                    | C. Power (W)                                                                                                    | C. Supply System                                                                                                    | C. Return System                                                                                                    | H. Power (W)                                                                                                    | H. Supply System                                                                                                    | H. Return System                                                                                                    | Height level (mm)                                                                                                    | 2D Symbol                                                                                                    | Airflow A                                                                                                    | rrow                                                                                                    |
| RL-100-MBB-100-100- ~                | Meeting Room 135                                                                                                    | Supply 1 ~                                      | 144                                                                                                    | 0                                                                                                    |                                                                                                    |                                                                                                    | 0                                                                                                    |                                                                                                    |                                                                                                    | 3200                                                                                                    | Select                                                                                                    | Select                                                                                                    | $\rightarrow$                                                                                                    |
| RL-100-MBB-100-100- ~                | Meeting Room 135                                                                                                    | Supply 1 ~                                      | 144                                                                                                    | 0                                                                                                    |                                                                                                    |                                                                                                    | 0                                                                                                    |                                                                                                    |                                                                                                    | 3200                                                                                                    | Select                                                                                                    | Select                                                                                                    | $\rightarrow$                                                                                                    |
| RL-100-MBB-100-100- ~                | WC 139                                                                                                    | Supply 1 ~                                      | 144                                                                                                    | 0                                                                                                    |                                                                                                    |                                                                                                    | 0                                                                                                    |                                                                                                    |                                                                                                    | 3200                                                                                                    | Select                                                                                                    | Select                                                                                                    | $\rightarrow$                                                                                                    |
| RL-100-MBB-100-100- ~                | WC 138                                                                                                    | Supply 1 ~                                      | 144                                                                                                    | 0                                                                                                    |                                                                                                    |                                                                                                    | 0                                                                                                    |                                                                                                    |                                                                                                    | 3200                                                                                                    | Select                                                                                                    | Select                                                                                                    | $\rightarrow$                                                                                                    |
| Circum-12-125-A1-1.; ~               | Office 119                                                                                                    | Supply 1 ~                                      | 30                                                                                                    | 405.05690826860                                                                                                    | Cooling supp ~                                                                                                    | Cooling retu 👻                                                                                                    | 0                                                                                                    |                                                                                                    |                                                                                                    | 3200                                                                                                    | Select                                                                                                    | Select                                                                                                    |                                                                                                    |
| Circum-12-125-A1-1.1 ~               | Office 128                                                                                                    | Supply 1 ~                                      | 30                                                                                                    | 405.05690826860                                                                                                    | Cooling supp ~                                                                                                    | Cooling retu ~                                                                                                    | 0                                                                                                    |                                                                                                    |                                                                                                    | 3200                                                                                                    | Select                                                                                                    | Select                                                                                                    |                                                                                                    |
| Circum-12-125-A1-1.; ~               | Office 127                                                                                                    | Supply 1 ~                                      | 30                                                                                                    | 405.05690826860                                                                                                    | Cooling supp ~                                                                                                    | Cooling retu ~                                                                                                    | 0                                                                                                    |                                                                                                    |                                                                                                    | 3200                                                                                                    | Select                                                                                                    | Select                                                                                                    |                                                                                                    |
|                                      |                                                                                                    |                                                 |                                                                                                    |                                                                                                    |                                                                                                    |                                                                                                    |                                                                                                    |                                                                                                    |                                                                                                    |                                                                                                    |                                                                                                    |                                                                                                    |                                                                                                    |
|                                      |                                                                                                    |                                                 |                                                                                                    |                                                                                                    |                                                                                                    |                                                                                                    |                                                                                                    |                                                                                                    |                                                                                                    |                                                                                                    |                                                                                                    |                                                                                                    |                                                                                                    |
| Select Airflow Arrow for A           | Select Defau                                                                                                    | It Systems for All                              |                                                                                                    |                                                                                                    |                                                                                                    |                                                                                                    |                                                                                                    |                                                                                                    |                                                                                                    |                                                                                                    |                                                                                                    | Insert                                                                                                    | Cancel                                                                                                    |
| य<br>य<br>य<br>य<br>य<br>य<br>य<br>य | Variant<br>100-468-100-100 ~<br>100-468-100-100 ~<br>100-468-100-100-100-100-100-100-100-100-100-10 | Variant         Space           100-M88-100-100 | Variant         Space         System           100-M68-100-100         Meeting Room 133         Supply 1         ×           100-M68-100-100         Meeting Room 135         Supply 1         ×           100-M68-100-100         WC 139         Supply 1         ×           100-M68-100-100         WC 138         Supply 1         ×           100-M68-100-100         WC 138         Supply 1         ×           100-M68-100-100         WC 138         Supply 1         ×           100-M68-100-100         WC 138         Supply 1         ×           incum-12-125-A1-11         Office 128         Supply 1         ×           incum-12-125-A1-11         Office 127         Supply 1         ×           Select Ainflow Amow for AlL.         Select Default Systems for AlL.         Select Default Systems for AlL. | Variant         Space         System         Airflow (I/s)           100-M68-100-100 w         Meeting Room 135         Supply 1         144         144           .100-M68-100-100 w         Meeting Room 135         Supply 1         144         144           .100-M68-100-100 w         WC 139         Supply 1         144         144           .100-M68-100-100 w         WC 138         Supply 1         144         144           .100-M68-100-100 w         WC 138         Supply 1         144         104           .100-M68-100-100 w         WC 138         Supply 1         144         104           .100-M68-100-100 w         WC 138         Supply 1         144         104           .100-M68-100-100 w         WC 138         Supply 1         30         104           .101-12-12-25-41-11 w         Office 128         Supply 1         30         104           .110-12-12-25-41-11 w         Office 127         Supply 1         30         104           .58ect Airflow Amow for All.         Select Default Systems for All.         Select Default Systems for All.         104 | Variant         Space         System         Airflow (M)         C. Power (W)           100-M88-100-100-         Meeting Room 135         Supply 1         144         0           100-M88-100-100-         Meeting Room 135         Supply 1         144         0           100-M88-100-100-         Meeting Room 135         Supply 1         144         0           100-M88-100-100-         WC 139         Supply 1         144         0           100-M88-100-100-         WC 139         Supply 1         144         0           100-M88-100-100-         WC 138         Supply 1         144         0           100-M88-100-100-         WC 138         Supply 1         144         0           100-M88-100-100-         WC 138         Supply 1         30         405.05690326668           incum-12-125-A1-12         Office 128         Supply 1         30         405.05690326668           incum-12-125-A1-12         Office 127         Supply 1         30         405.05690326668           Select Airflow Arrow for AlL         Select Default Systems for AlL         Select Default Systems for AlL | Variant         Space         System         Airflow (I/s)         C. Power (W)         C. Supply System           100-M88-100-100-         Meeting Boom 13         Supply 1         144         0         -           .100-M88-100-100-         Meeting Boom 13         Supply 1         144         0         -           .100-M88-100-100-         Meeting Boom 13         Supply 1         144         0         -           .100-M88-100-100-         WC 139         Supply 1         144         0         -         -           .100-M88-100-100-         WC 138         Supply 1         144         0         -         -           .100-M88-100-100-         WC 138         Supply 1         144         0         -         -           .100-M88-100-100-         WC 138         Supply 1         30         405:05990822666         Cooling suplicements           incum-12-125-A1-11         Office 128         Supply 1         30         405:05990822666         Cooling suplicements           incum-12-125-A1-11         Office 127         Supply 1         30         405:05990826666         Cooling suplicements           Select AirBow Amous for All.         Select Default Systems for All.         Select Default Systems for All.         Select Default Systems for All. | Variant         Space         System         Auflow (I/4)         C. Power (W)         C. Supply System         C. Return System           100-M88-100-100-         Meeting Room 133         Supply 1         144         0         •         •           .100-M88-100-100-         Meeting Room 135         Supply 1         144         0         •         •         •           .100-M88-100-100-         WC 139         Supply 1         144         0         •         •         •           .100-M88-100-100-         WC 139         Supply 1         144         0         •         •         •         •         •         •         •         •         •         •         •         •         •         •         •         •         •         •         •         •         •         •         •         •         •         •         •         •         •         •         •         •         •         •         •         •         •         •         •         •         •         •         •         •         •         •         •         •         •         •         •         •         •         •         •         •         • | Variant         Space         System         Airflow (V/s)         C Power (W)         C Supply System         C. Return System         H. Power (W)           100-M88-100-100 -         Meeting Room 135         Supply 1         144         0         -         0           100-M88-100-100 -         Meeting Room 135         Supply 1         144         0         -         0           100-M88-100-100 -         Meeting Room 135         Supply 1         144         0         -         0           100-M88-100-100 -         WC 139         Supply 1         144         0         -         0           100-M88-100-100 -         WC 138         Supply 1         144         0         -         0           100-M88-100-100 -         WC 138         Supply 1         144         0         -         0           100-M88-100-100 -         WC 138         Supply 1         100         405.0560020666         Cooling retu         0           incum-12-125-A1-12         Office 128         Supply 1         30         405.0560020666         Cooling retu         0           incum-12-125-A1-12         Office 127         Supply 1         30         405.0560020666         Cooling retu         0           Select Airflow Ammer for Al | Variant         Space         Syntem         Auflow (M)         C. Power (W)         C. Supply Syntem         C. Return Syntem         H. Power (W)         H. Supply Syntem           100-M88-100-100-         Meeting Room 135         Supply 1         144         0         •         0         •           100-M88-100-100-         Meeting Room 135         Supply 1         144         0         •         0         •         •         0         •         •         0         •         •         0         •         •         0         •         •         •         •         •         •         •         •         •         •         •         •         •         •         •         •         •         •         •         •         •         •         •         •         •         •         •         •         •         •         •         •         •         •         •         •         •         •         •         •         •         •         •         •         •         •         •         •         •         •         •         •         •         •         •         •         •         •         •         • | Variant         Space         System         Airflow (h)         C. Power (W)         C. Supply System         H. Power (W)         H. Supply System         H. Return System           100-0488-100-100-         Meeting Boom 135         Supply 1         144         0         0         0         0         0         0         0         0         0         0         0         0         0         0         0         0         0         0         0         0         0         0         0         0         0         0         0         0         0         0         0         0         0         0         0         0         0         0         0         0         0         0         0         0         0         0         0         0         0         0         0         0         0         0         0         0         0         0         0         0         0         0         0         0         0         0         0         0         0         0         0         0         0         0         0         0         0         0         0         0         0         0         0         0         0         0 | Variant         Space         System         Airflow (Iv)         C. Power (W)         C. Supply System         H. Power (W)         H. Supply System         H. Return System         Height Keel (mm)           100-M88-100-100 ···         Meeting Room 113         Supply 1 ···         144         0         ···         0         ···         2000           100-M88-100-100 ···         Meeting Room 133         Supply 1 ···         144         0         ···         0         ···< | Variant         Space         Spatem         Alflow (M)         C. Power (W)         C. Supply System         H. Power (W)         H. Supply System         H. Power (W)         H. Power (W)         H. Power (W)         H. Power (W) | Variant         Space         Spatem         Alrflow (/A)         C. Power (W)         C. Supply System         H. Power (W)         H. Supply System         H. Power (W)         H. Supply System         H. Power (W)         Supply System         H. Power (W)         H. Supply System         H. Power (W)         H. Supply System         H. Power (W)         H. Supply System         H. Power (W)         H. Supply System         H. P |

From this view user can make required system selections for the products. Notice that Select Default Systems for All... -button can help if there is lot of products and you want to set same systems for most of them. Also Select 2D symbol for All... -button can be helpful if you want to use same 2D symbol for example for all supply devices.

4. Once all wanted selections have been made user proceeds by clicking the insert -button. Following progressbar is displayed. Notice that depending on number of different product families used, converting and inserting the products to the drawing can take significant amount of time.

| R | Lindab LindQST Plugin for Revit   | _ | × |
|---|-----------------------------------|---|---|
|   | Converting and inserting products |   |   |
|   | 2/7                               |   |   |
|   |                                   |   |   |
|   |                                   |   |   |

Once the operation is completed, all product instances have been placed to the MEP spaces into position that was defined in the LindQST Indoor climate designer:

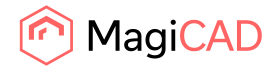

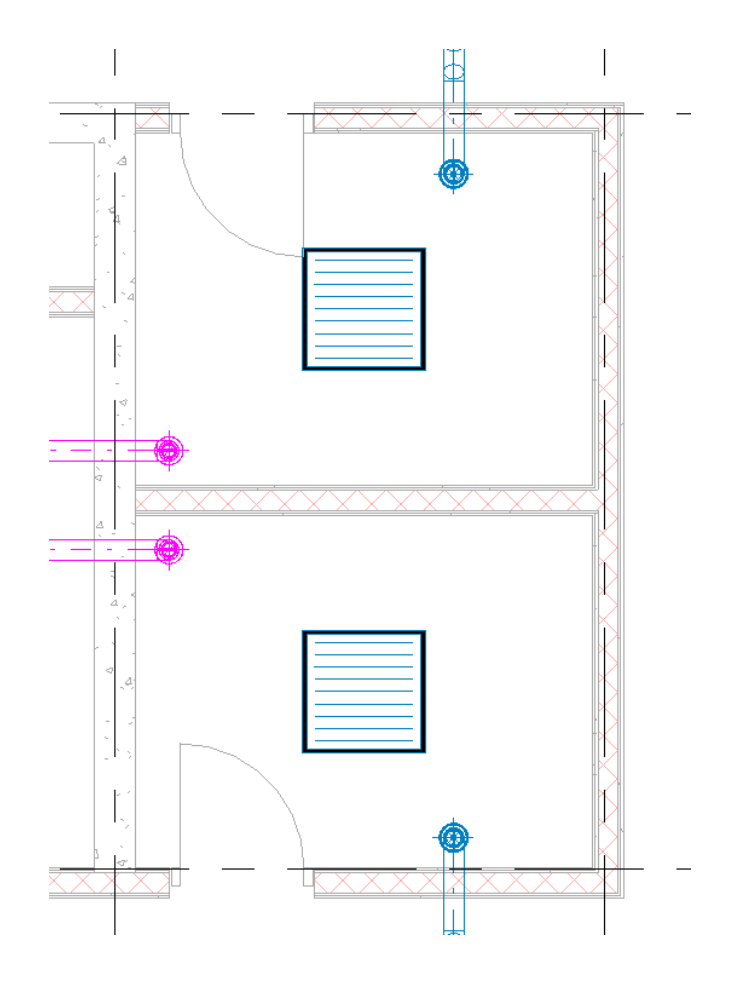

## 3.7 Open rooms

Open Room command allows user to select the MEP spaces from Revit drawing and export the room geometry to LindQST. User can add products to the rooms in LindQST Indoor climate desginer and take advantage of the room functionalities. Once the ventilation design for the rooms is ready, user can insert products to Revit project. Open rooms command do not necessarily require linking the active Revit project into LindQST project.

Follow these steps to use the Open rooms command:

- 1. Click Open Rooms -command from the plugin ribbon panel.
- 2. Select MEP spaces to be opened in LindQST Indoor climate designer:

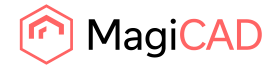

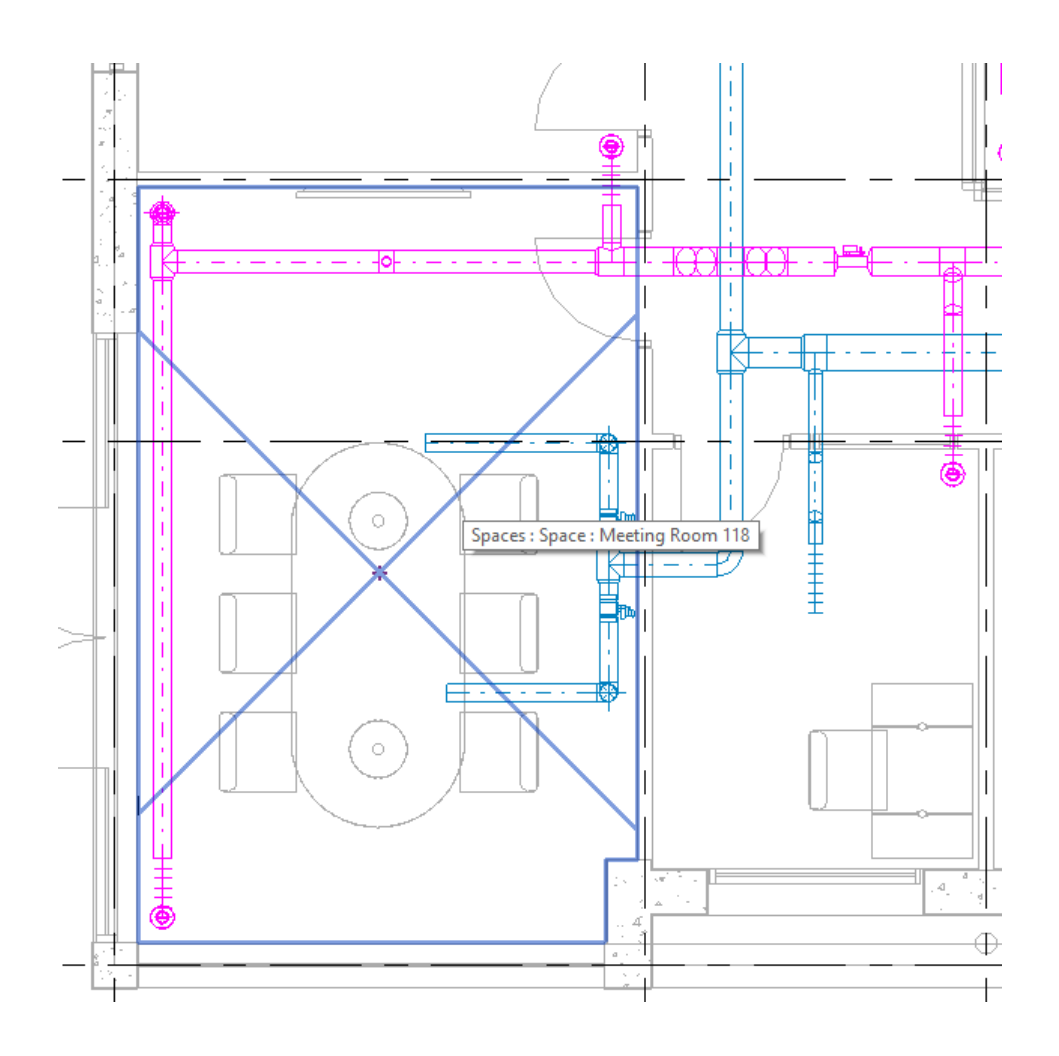

3. LindQST Indoor climate designer is opened, and the selected Revit MEP space(s) are available:

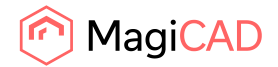

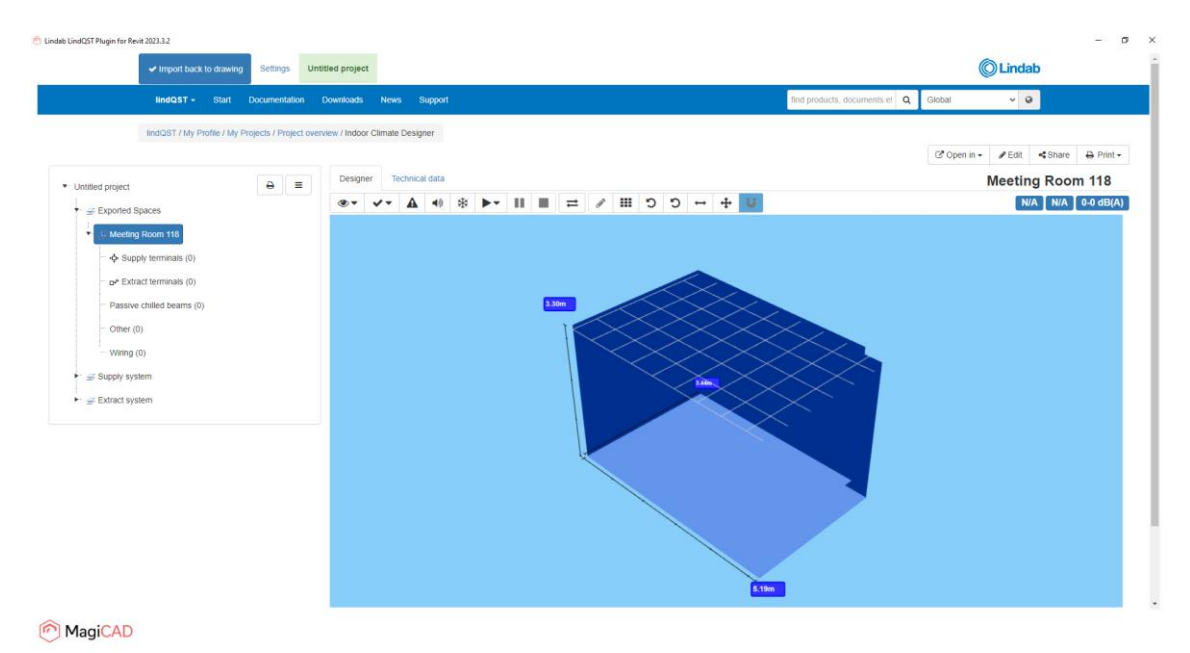

- 4. Proceed for example by adding wanted products to the room(s):

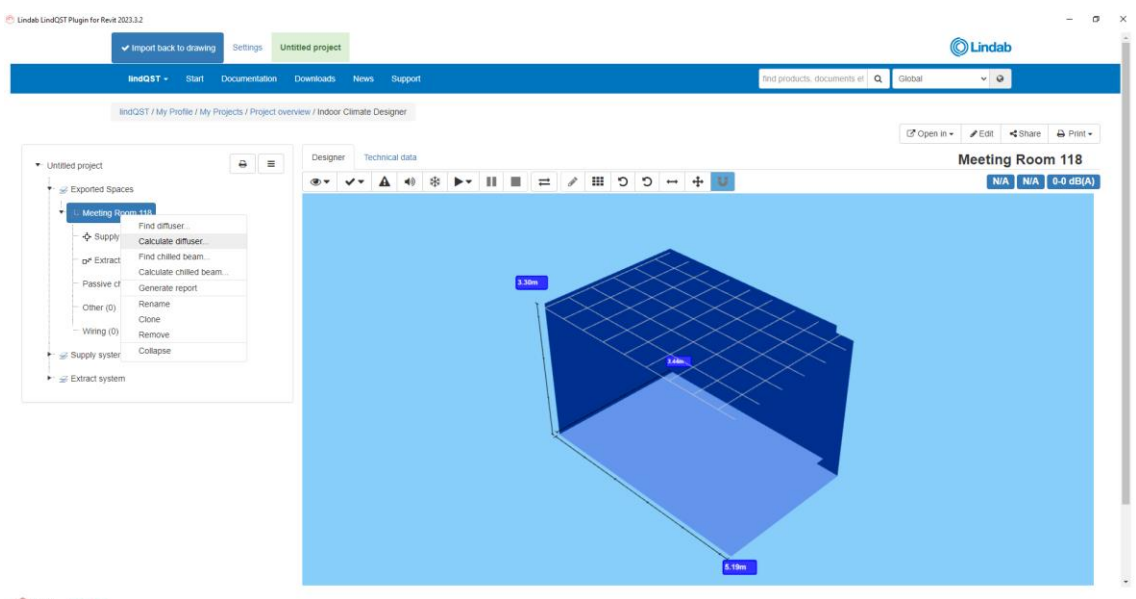

MagiCAD

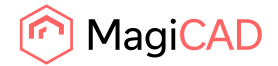

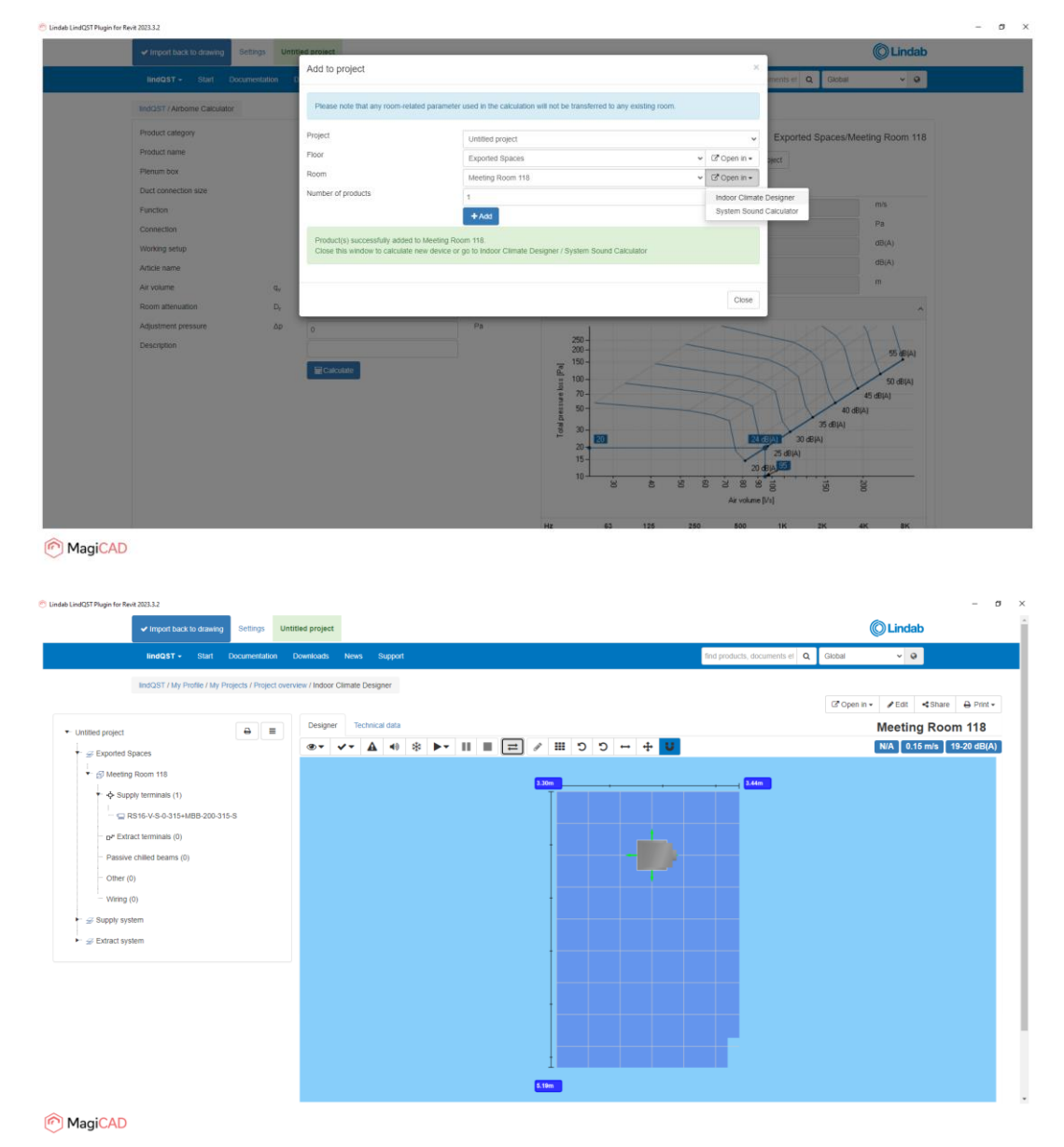

- 5. Add more products to room if needed:

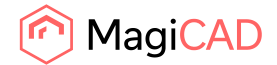

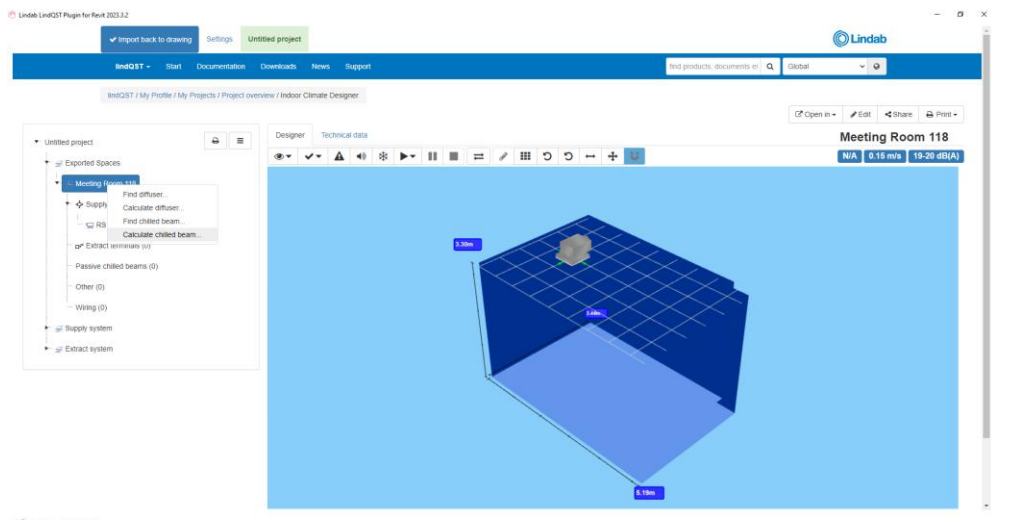

#### MagiCAD

| Uindab LindQST Plugin | for Revit 2023.3.2                          |                   |                                                                                                    |     |                  |                                |                                  |                   |              |        |        | - a |
|-----------------------|---------------------------------------------|-------------------|----------------------------------------------------------------------------------------------------|-----|------------------|--------------------------------|----------------------------------|-------------------|--------------|--------|--------|-----|
|                       | ✓ Import back to drawing Se                 | ttings Untit      | ed project                                                                                                    |     |                  |                                |                                  |                   |              | Ó      | Lindab |     |
|                       | lindQST - Start Docur                       | mentation D       | Add to project                                                                                                    |     |                  |                                |                                  | ×                 | ments et Q   | Global | ~ 0    |     |
|                       | lindQST / Waterborne Calculator             |                   | Please note that any room-related parameter used in the calculation will not be transferred to any existing room. |     |                  |                                |                                  |                   |              |        |        |     |
|                       | Product                                     |                   | Project                                                                                                    |     | Untitled project |                                | Exported 3                       | Spaces/Meeting Ro | oom 118      |        |        |     |
|                       | Function                                    |                   | Floor                                                                                                    |     | Exported Spaces  |                                | oject                            |                   |              |        |        |     |
|                       | Туре                                        |                   | Room                                                                                                    |     | Meeting Room 118 |                                |                                  |                   |              |        |        |     |
|                       | Water connection                            |                   | Number of products                                                                                                |     | 1                |                                |                                  | Indoor Climate    | e Designer   |        |        |     |
|                       | Air connection                              |                   | + Add Syste                                                                                                    |     |                  |                                |                                  |                   | d Calculator |        | ^      |     |
|                       | Connection type                             |                   |                                                                                                    |     |                  |                                |                                  |                   |              |        |        |     |
|                       | Product length                              | L                 | Close this window to calculate new device or go to Indoor Climate Designer / System Sound Calculator              |     |                  |                                |                                  |                   |              |        |        |     |
|                       | Distribution profile                        |                   |                                                                                                    |     |                  |                                |                                  |                   |              | W      |        |     |
|                       | Static nozzle pressure loss                 | $\Delta p_{stat}$ |                                                                                                    |     |                  |                                |                                  |                   |              | Vs     |        |     |
|                       | Primary airflow rate                        | qa                |                                                                                                    |     |                  |                                |                                  | Close             |              | w      |        |     |
|                       | Number of products                          |                   | 1                                                                                                    |     |                  | Capacity air                   | Pa                               | 324               |              | w      |        |     |
|                       | Description                                 |                   |                                                                                                    |     |                  | Total Capacity                 | Pt                               | 675               |              | w      |        |     |
|                       |                                             |                   |                                                                                                    |     |                  | Pressure loss water in product | ∆₽ <sub>n</sub> ₽                |                   |              | kPa    |        |     |
|                       | Control valve                               |                   | No                                                                                                    | ~ Q |                  | Sound power level              | L <sub>soli</sub>                | 24                |              | dB(A)  |        |     |
|                       | Flexible hoses                              |                   | No                                                                                                    | ~ Q |                  | Sound pressure level           | LpA                              | 20                |              | dB(A)  |        |     |
|                       | At - Calculate water flow fro               | om given delta '  | T                                                                                                    |     |                  | Water capacity / active length | P <sub>s</sub> /L <sub>act</sub> | 439               |              | W/m    |        |     |
|                       | O q <sub>w</sub> - Calculate delta T from g | given water flow  |                                                                                                    |     |                  | Mixed air temperature          | tan                              |                   |              | °C     |        |     |
|                       | O q <sub>amom</sub> - Calculate delta T fro | m nominal wate    | er flow                                                                                                    |     |                  | Total and the                  |                                  |                   |              |        |        |     |
|                       | Room attenuation                            | Dr                | 4                                                                                                    | dB  |                  | Total results                  |                                  |                   |              |        | Ť      |     |
|                       | Capacity pand                               | D.                | * Cooling                                                                                                    |     |                  | Additional results             |                                  |                   |              |        | ~      |     |
|                       | Capacity met                                | -                 |                                                                                                    | 17  |                  |                                |                                  |                   |              |        |        |     |
|                       | Room ar temperature                         | l <sub>r</sub>    | 25                                                                                                    | *C  |                  |                                |                                  |                   |              |        |        |     |

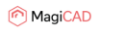

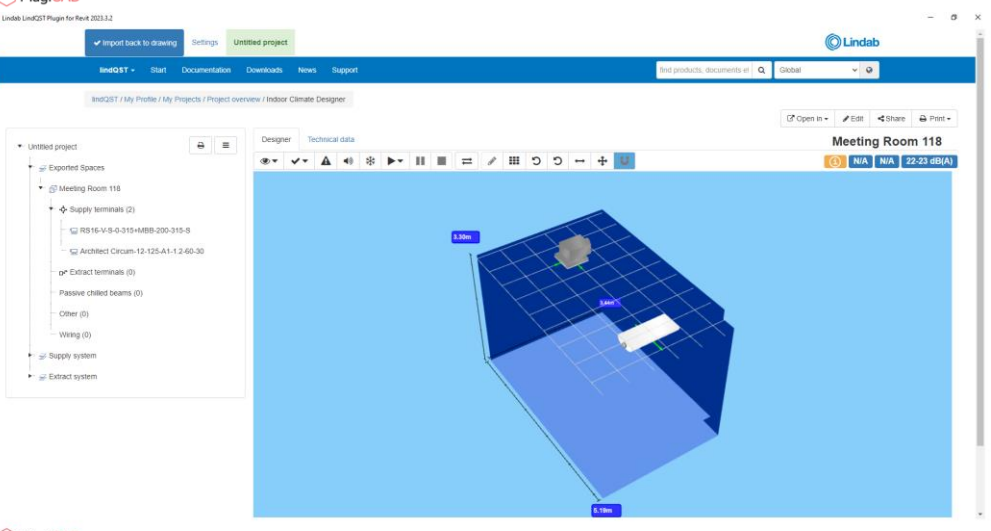

MagiCAD

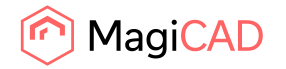

6. Once products are in place and everything is ready, proceed by clicking the Import back to drawing -button in order to send added products to Revit:

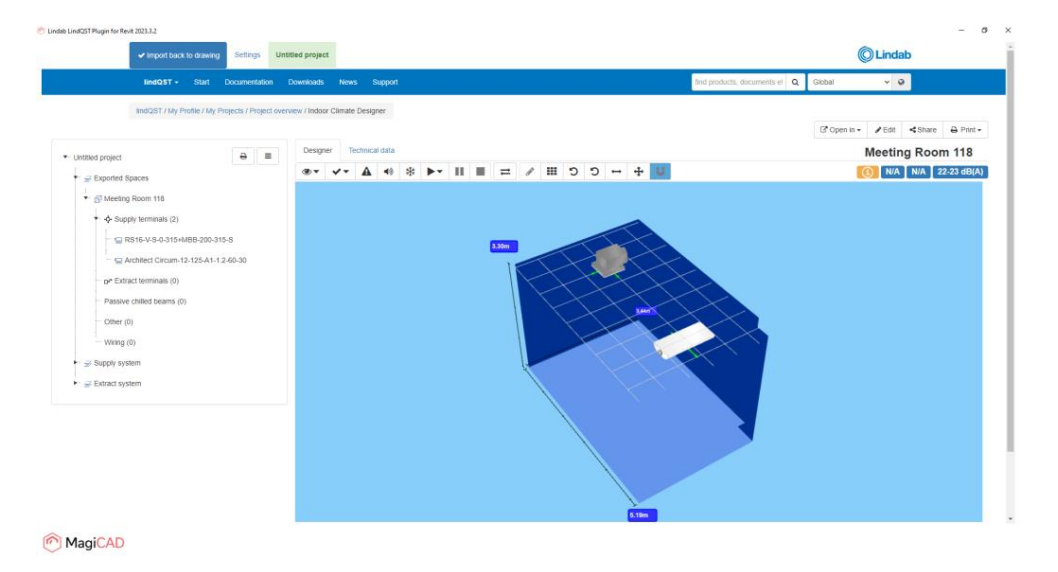

7. LindQST is closed and Insert Products view from the plugin is opened:

| Eindab LindQST Plugin for Revit | Insert Products               |                  |                 |            |              |                 |                  |                  |              |                  |                  |                   |           |              | ×    |
|---------------------------------|-------------------------------|------------------|-----------------|------------|--------------|-----------------|------------------|------------------|--------------|------------------|------------------|-------------------|-----------|--------------|------|
| Product                         | Variant                       | Space            | Operation       | System     | Airflow (Vs) | C. Power (W)    | C. Supply System | C. Return System | H. Power (W) | H. Supply System | H. Return System | Height level (mm) | 2D Symbol | Airflow Arro | w    |
| RS16-V-S-0-315+MBB-200-315-S    | RS16-V-S-0-315+M88-i ~        | Meeting Room 118 | V Insert        | Supply 1 ~ | 95           | 0               |                  |                  | 0            |                  |                  | 3200              | Select    | Select       | +-\$ |
| A Circum-12-125-A1-1.2-60-C     | A Circum-12-125-A1-12 ×       | Meeting Room 118 | Insert          | Supply 1 v | 30           | 405.05690826860 | Cooling supp *   | Cooling retu 👻   | 0            |                  |                  | 3200              | Select    | Select       |      |
|                                 |                               |                  |                 |            |              |                 |                  |                  |              |                  |                  |                   |           |              |      |
|                                 |                               |                  |                 |            |              |                 |                  |                  |              |                  |                  |                   |           |              |      |
|                                 |                               |                  |                 |            |              |                 |                  |                  |              |                  |                  |                   |           |              |      |
|                                 |                               |                  |                 |            |              |                 |                  |                  |              |                  |                  |                   |           |              |      |
|                                 |                               |                  |                 |            |              |                 |                  |                  |              |                  |                  |                   |           |              |      |
|                                 |                               |                  |                 |            |              |                 |                  |                  |              |                  |                  |                   |           |              |      |
|                                 |                               |                  |                 |            |              |                 |                  |                  |              |                  |                  |                   |           |              |      |
| <                               |                               |                  |                 |            |              |                 |                  |                  |              |                  |                  |                   |           |              | >    |
| Select 2D Symbol for All        | Select Airflow Arrow for All. | . Select Default | Systems for All |            |              |                 |                  |                  |              |                  |                  |                   | Inse      | t Cano       | el   |

Select ventilation and cooling systems (and heating systems if needed) for the products. Also 2D symbol and airflow arrow can be selected for airborne products.

Once selections have been made click Insert -button.

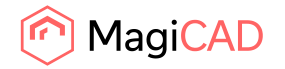

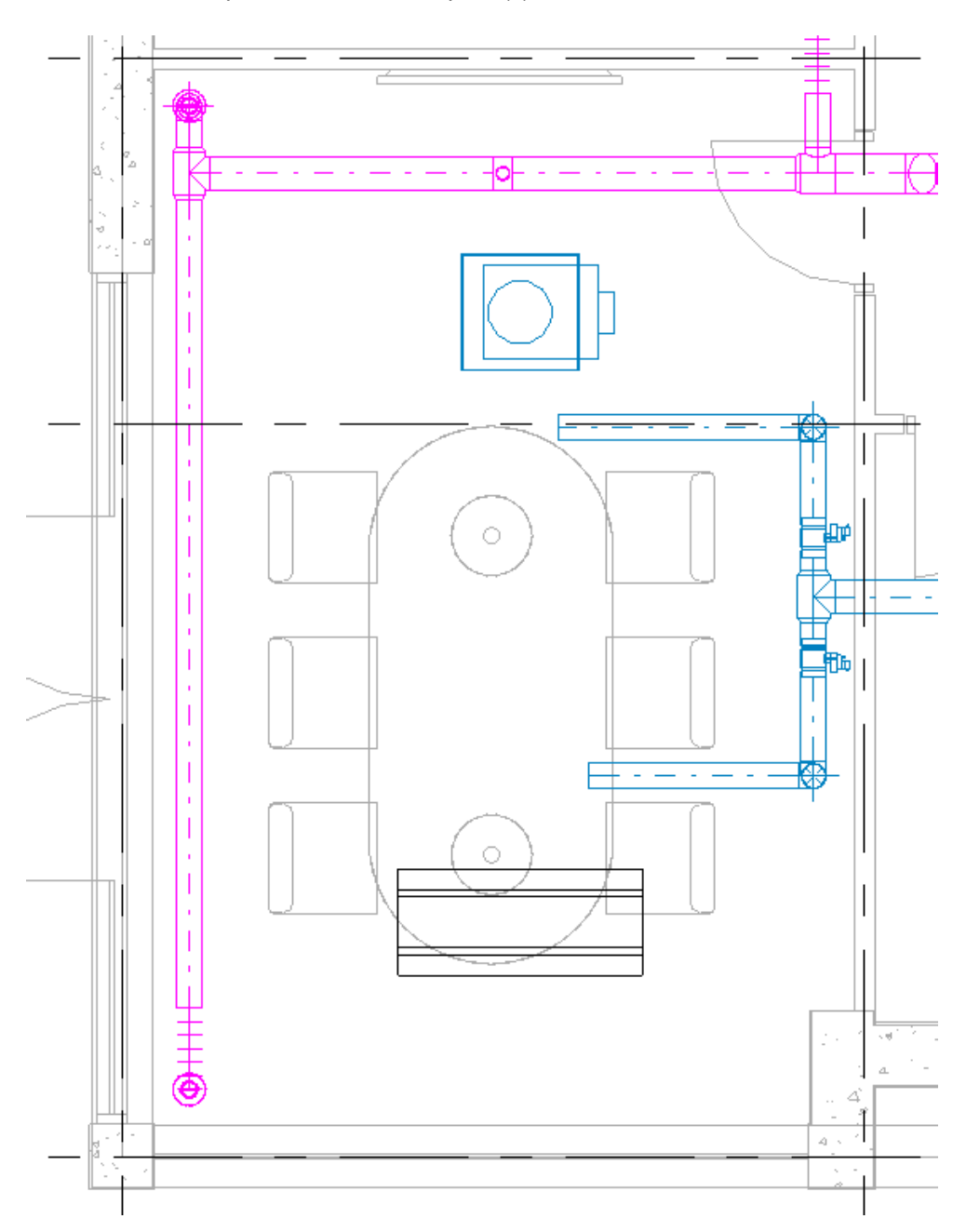

8. Products are now placed to the MEP space(s) to locations defined in LindQST.

The command is now complited.

9. User can re-open the space(s) in LindQST any time he/she wants with Open rooms command. When the room is selected again, also the existing products in the room are recognized and transferred to LindQST.

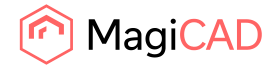

32 (33) 02/05/2025

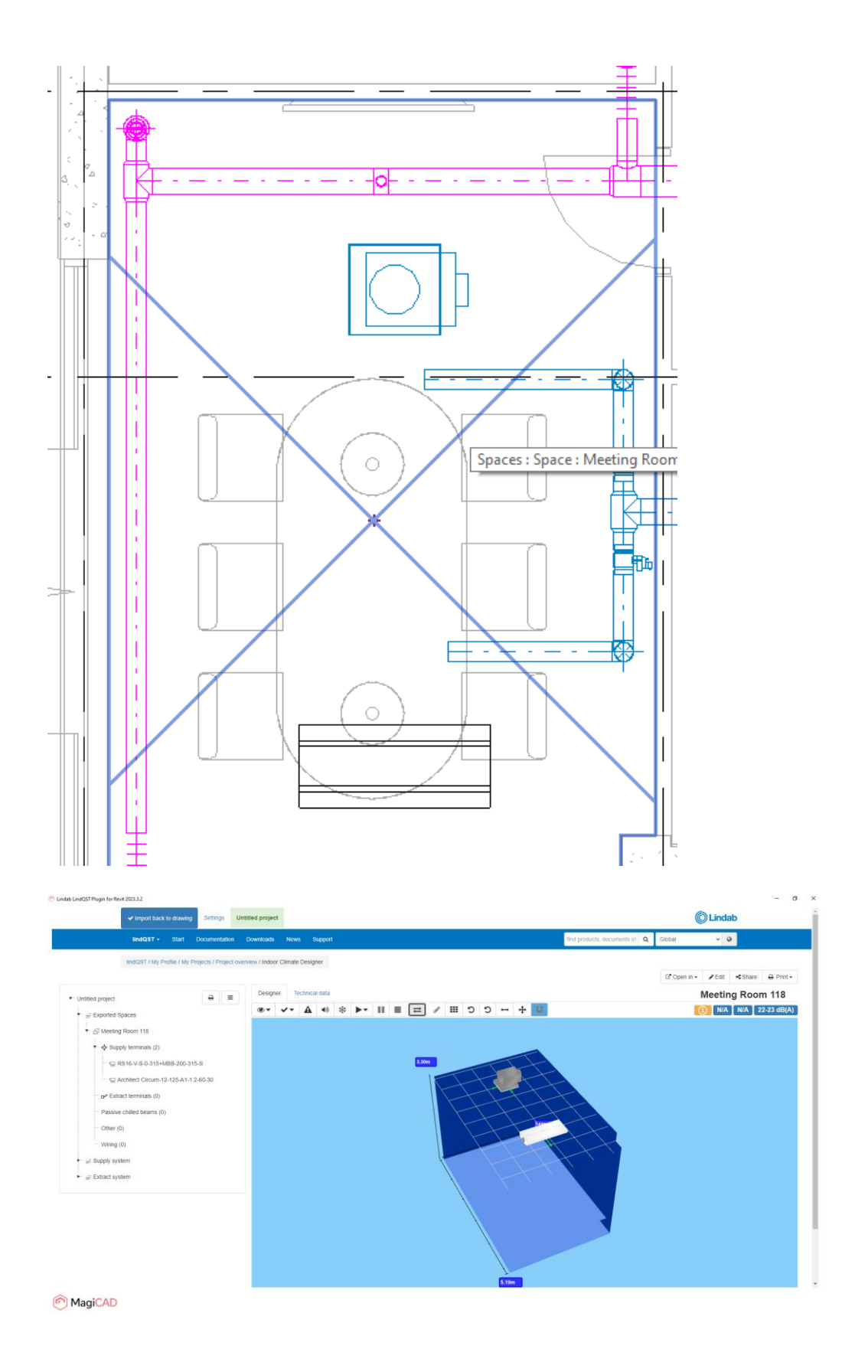

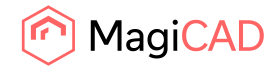

 User can add more products to the room or modify the existing ones if needed. Once modifications to the products have been made, updates can be sent back to Revit by clicking the Import back to drawing -button.